# SIEMENS

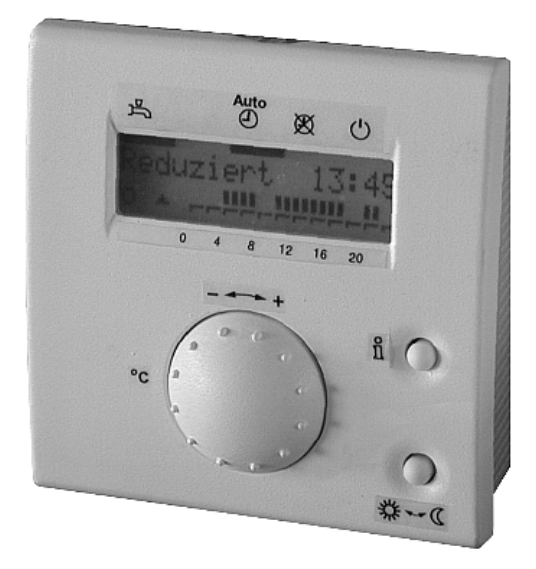

# ALBATROS

## QAA73.110 Prostorový přístroj pro regulaci kotle s rozhraním OpenTherm

Základní technická dokumentace

Vydání 1.2 Série přístroje A CE1P2284cz 23.04.2002

Siemens Building Technologies HVAC Products

## Obsah

| 1                                                                                                    | Přehled                                                                                                    | 6                                                                                                    |
|----------------------------------------------------------------------------------------------------|----------------------------------------------------------------------------------------------------|----------------------------------------------------------------------------------------------------|
| 1.1                                                                                                    | Charakteristika                                                                                                    | 6                                                                                                    |
| 1.2                                                                                                    | Sortiment                                                                                                    | 7                                                                                                    |
| 1.3                                                                                                    | Možnosti použití                                                                                                    | 7                                                                                                    |
| 1.4                                                                                                    | Upozornění pro aplikaci výrobku                                                                                                    | 7                                                                                                    |
| 1.5                                                                                                    | Pokyny pro ochranu životního prostředí                                                                                                    | 7                                                                                                    |
| 2                                                                                                    | Quiádání                                                                                                    | o                                                                                                    |
| 2                                                                                                    |                                                                                                    | 0                                                                                                    |
| 2.1                                                                                                    | Projektovani                                                                                                    | 8                                                                                                    |
| 2.2                                                                                                    |                                                                                                    | ۵۵<br>۱۵                                                                                                 |
| 2.3                                                                                                    |                                                                                                    | 10<br>11                                                                                                 |
| 2.4                                                                                                    |                                                                                                    |                                                                                                    |
| 2.5                                                                                                    | Parametrování pro konečného uživatele                                                                                                    | دا<br>13                                                                                                 |
| 2.0                                                                                                    | Přehled parametrů – úroveň pro konečné uživatele                                                                                                    | 13<br>14                                                                                                 |
| 2.0.1                                                                                                    | Parametrování pro odborníka na topení                                                                                                    | 14<br>1 <i>4</i>                                                                                         |
| 2.7                                                                                                    | Přehled parametrů – úroveč pro odborníka na topení                                                                                                    |                                                                                                    |
| 2.7.1                                                                                                    | Parametrování OEM                                                                                                    | 10                                                                                                    |
| 2.0                                                                                                    | Přehled parametrů OEM                                                                                                    | 16                                                                                                    |
| 2.0.1                                                                                                    |                                                                                                    |                                                                                                    |
| 2.0                                                                                                    | Provozní poruchy                                                                                                    |                                                                                                    |
|                                                                                                    | ·····                                                                                                    |                                                                                                    |
|                                                                                                    |                                                                                                    |                                                                                                    |
| 3                                                                                                    | Nastavení pro konečného uživatele                                                                                                    |                                                                                                    |
| 3<br>3.1                                                                                                    | Nastavení pro konečného uživatele<br>Druhy provozu topného okruhu                                                                                                    | 18                                                                                                    |
| 3<br>3.1<br>3.2                                                                                                    | Nastavení pro konečného uživatele<br>Druhy provozu topného okruhu<br>Druh provozu teplé užitkové vody                                                                                                    |                                                                                                    |
| 3<br>3.1<br>3.2<br>3.3                                                                                                    | Nastavení pro konečného uživatele<br>Druhy provozu topného okruhu<br>Druh provozu teplé užitkové vody<br>Prezenční tlačítko                                                                                                    |                                                                                                    |
| 3<br>3.1<br>3.2<br>3.3<br>3.4                                                                                                    | Nastavení pro konečného uživatele<br>Druhy provozu topného okruhu<br>Druh provozu teplé užitkové vody<br>Prezenční tlačítko<br>Tlačítko Info                                                                                                    |                                                                                                    |
| 3<br>3.1<br>3.2<br>3.3<br>3.4<br>Nastave                                                                                                    | Nastavení pro konečného uživatele<br>Druhy provozu topného okruhu<br>Druh provozu teplé užitkové vody<br>Prezenční tlačítko<br>Tlačítko Info<br>ení hodin                                                                                                    |                                                                                                    |
| 3<br>3.1<br>3.2<br>3.3<br>3.4<br>Nastave<br>3.5                                                                                                    | Nastavení pro konečného uživatele<br>Druhy provozu topného okruhu<br>Druh provozu teplé užitkové vody<br>Prezenční tlačítko<br>Tlačítko Info<br>ení hodin<br>Čas, datum a rok                                                                                                    |                                                                                                    |
| 3<br>3.1<br>3.2<br>3.3<br>3.4<br>Nastave<br>3.5<br>Žádané                                                                                                    | Nastavení pro konečného uživatele<br>Druhy provozu topného okruhu<br>Druh provozu teplé užitkové vody<br>Prezenční tlačítko<br>Tlačítko Info<br>ení hodin<br>Čas, datum a rok                                                                                                    |                                                                                                    |
| 3<br>3.1<br>3.2<br>3.3<br>3.4<br>Nastave<br>3.5<br>Žádané<br>3.6                                                                                              | Nastavení pro konečného uživatele<br>Druhy provozu topného okruhu<br>Druh provozu teplé užitkové vody<br>Prezenční tlačítko<br>Tlačítko Info<br>mí hodin<br>Čas, datum a rok<br>hodnoty<br>Jmenovitá žádaná teplota prostoru                                                                                                    |                                                                                                    |
| 3<br>3.1<br>3.2<br>3.3<br>3.4<br>Nastave<br>3.5<br>Žádané<br>3.6<br>3.7                                                                                       | Nastavení pro konečného uživatele<br>Druhy provozu topného okruhu<br>Druh provozu teplé užitkové vody<br>Prezenční tlačítko<br>Tlačítko Info<br>čas, datum a rok<br>hodnoty<br>Jmenovitá žádaná teplota prostoru<br>Útlumová žádaná teplota prostoru                                                                                                    |                                                                                                    |
| 3<br>3.1<br>3.2<br>3.3<br>3.4<br>Nastave<br>3.5<br>Žádané<br>3.6<br>3.7<br>3.8                                                                                | Nastavení pro konečného uživatele<br>Druhy provozu topného okruhu<br>Druh provozu teplé užitkové vody<br>Prezenční tlačítko<br>Tlačítko Info<br>ení hodin<br>Čas, datum a rok<br>hodnoty<br>Jmenovitá žádaná teplota prostoru<br>Útlumová žádaná teplota prostoru<br>Protimrazová žádaná teplota prostoru (TRF)                                                                                                    |                                                                                                    |
| 3<br>3.1<br>3.2<br>3.3<br>3.4<br>Nastave<br>3.5<br>Žádané<br>3.6<br>3.7<br>3.8<br>3.9                                                                         | Nastavení pro konečného uživatele<br>Druhy provozu topného okruhu<br>Druh provozu teplé užitkové vody<br>Prezenční tlačítko<br>Tlačítko Info<br>čas, datum a rok<br>hodnoty<br>Jmenovitá žádaná teplota prostoru<br>Útlumová žádaná teplota prostoru<br>Protimrazová žádaná teplota prostoru (TRF)<br>Jmenovitá žádaná teplota užitkové vody                                                                                                    |                                                                                                    |
| 3<br>3.1<br>3.2<br>3.3<br>3.4<br>Nastave<br>3.5<br>Žádané<br>3.6<br>3.7<br>3.8<br>3.9<br>Program                                                              | Nastavení pro konečného uživatele<br>Druhy provozu topného okruhu<br>Druh provozu teplé užitkové vody<br>Prezenční tlačítko<br>Tlačítko Info<br>čas, datum a rok<br>hodnoty<br>Jmenovitá žádaná teplota prostoru<br>Útlumová žádaná teplota prostoru<br>Protimrazová žádaná teplota prostoru (TRF)<br>Jmenovitá žádaná teplota užitkové vody<br>Drotasového spínání TO 1, TO 2 a TUV                                                                                                    |                                                                                                    |
| 3<br>3.1<br>3.2<br>3.3<br>3.4<br>Nastave<br>3.5<br>Žádané<br>3.6<br>3.7<br>3.8<br>3.9<br>Program<br>3.10                                                      | Nastavení pro konečného uživatele<br>Druhy provozu topného okruhu<br>Druh provozu teplé užitkové vody<br>Prezenční tlačítko<br>Tlačítko Info<br>čas, datum a rok<br>hodnoty<br>Jmenovitá žádaná teplota prostoru<br>Útlumová žádaná teplota prostoru<br>Protimrazová žádaná teplota prostoru (TRF)<br>Jmenovitá žádaná teplota užitkové vody<br>n časového spínání TO 1, TO 2 a TUV<br>Předvolba dne v týdnu                                                                                       |                                                                                                    |
| 3<br>3.1<br>3.2<br>3.3<br>3.4<br>Nastave<br>3.5<br>Žádané<br>3.6<br>3.7<br>3.8<br>3.9<br>Program<br>3.10<br>3.11                                              | Nastavení pro konečného uživatele<br>Druhy provozu topného okruhu<br>Druh provozu teplé užitkové vody<br>Prezenční tlačítko<br>Tlačítko Info<br>čas, datum a rok<br>hodnoty<br>Jmenovitá žádaná teplota prostoru<br>Útlumová žádaná teplota prostoru<br>Protimrazová žádaná teplota prostoru (TRF)<br>Jmenovitá žádaná teplota užitkové vody<br>Předvolba dne v týdnu<br>Spínací časy                                                                                                    |                                                                                                    |
| 3<br>3.1<br>3.2<br>3.3<br>3.4<br>Nastave<br>3.5<br>Žádané<br>3.6<br>3.7<br>3.8<br>3.9<br>Program<br>3.10<br>3.11<br>Prázdnin                                  | Nastavení pro konečného uživatele<br>Druhy provozu topného okruhu<br>Druh provozu teplé užitkové vody<br>Prezenční tlačítko<br>Tlačítko Info<br>čas, datum a rok<br>hodnoty<br>Jmenovitá žádaná teplota prostoru<br>Útlumová žádaná teplota prostoru<br>Protimrazová žádaná teplota prostoru (TRF)<br>Jmenovitá žádaná teplota užitkové vody<br>n časového spínání TO 1, TO 2 a TUV<br>Předvolba dne v týdnu<br>Spínací časy                                                                       | 18<br>18<br>18<br>19<br>19<br>20<br>20<br>20<br>20<br>20<br>20<br>20<br>20<br>20<br>20<br>20<br>20<br>20 |
| 3<br>3.1<br>3.2<br>3.3<br>3.4<br>Nastave<br>3.5<br>Žádané<br>3.6<br>3.7<br>3.8<br>3.9<br>Program<br>3.10<br>3.11<br>Prázdnin<br>3.12                          | Nastavení pro konečného uživatele<br>Druhy provozu topného okruhu<br>Druh provozu teplé užitkové vody<br>Prezenční tlačítko<br>Tlačítko Info<br>Tlačítko Info<br>čas, datum a rok<br>hodnoty<br>Jmenovitá žádaná teplota prostoru<br>Útlumová žádaná teplota prostoru<br>Protimrazová žádaná teplota prostoru (TRF)<br>Jmenovitá žádaná teplota užitkové vody<br>n časového spínání TO 1, TO 2 a TUV<br>Předvolba dne v týdnu<br>Spínací časy<br>Nastavení prázdnin                                | 18<br>18<br>18<br>19<br>19<br>20<br>20<br>20<br>20<br>20<br>20<br>20<br>20<br>20<br>20<br>20<br>20<br>20 |
| 3<br>3.1<br>3.2<br>3.3<br>3.4<br>Nastave<br>3.5<br>Žádané<br>3.6<br>3.7<br>3.8<br>3.9<br>Program<br>3.10<br>3.11<br>Prázdnin<br>3.12<br>3.13                  | Nastavení pro konečného uživatele<br>Druhy provozu topného okruhu<br>Druh provozu teplé užitkové vody<br>Prezenční tlačítko<br>Tlačítko Info<br>čas, datum a rok<br>hodinoty<br>Jmenovitá žádaná teplota prostoru<br>Útlumová žádaná teplota prostoru<br>Protimrazová žádaná teplota prostoru (TRF)<br>Jmenovitá žádaná teplota užitkové vody<br>Předvolba dne v týdnu<br>Spínací časy<br>Nastavení prázdnin<br>Úroveň provozu topného okruhu během prázdnin                                       | 18<br>18<br>18<br>19<br>19<br>20<br>20<br>20<br>20<br>20<br>20<br>20<br>20<br>20<br>20<br>20<br>20<br>20 |
| 3<br>3.1<br>3.2<br>3.3<br>3.4<br>Nastave<br>3.5<br>Žádané<br>3.6<br>3.7<br>3.8<br>3.9<br>Program<br>3.10<br>3.11<br>Prázdnin<br>3.12<br>3.13<br>Různé         | Nastavení pro konečného uživatele<br>Druhy provozu topného okruhu<br>Druh provozu teplé užitkové vody<br>Prezenční tlačítko<br>Tlačítko Info<br>čas, datum a rok<br>hodnoty<br>Jmenovitá žádaná teplota prostoru<br>Útlumová žádaná teplota prostoru<br>Protimrazová žádaná teplota prostoru (TRF)<br>Jmenovitá žádaná teplota užitkové vody<br>Předvolba dne v týdnu<br>Spínací časy<br>Nastavení prázdnin<br>Úroveň provozu topného okruhu během prázdnin                                        | 18<br>18<br>18<br>19<br>19<br>20<br>20<br>20<br>20<br>20<br>20<br>20<br>20<br>20<br>20<br>20<br>20<br>20 |
| 3<br>3.1<br>3.2<br>3.3<br>3.4<br>Nastave<br>3.5<br>Žádané<br>3.6<br>3.7<br>3.8<br>3.9<br>Program<br>3.10<br>3.11<br>Prázdnin<br>3.12<br>3.13<br>Různé<br>3.14 | Nastavení pro konečného uživatele<br>Druhy provozu topného okruhu<br>Druh provozu teplé užitkové vody<br>Prezenční tlačítko<br>Tlačítko Info<br>čas, datum a rok<br>hodnoty<br>Jmenovitá žádaná teplota prostoru<br>Útlumová žádaná teplota prostoru<br>Protimrazová žádaná teplota prostoru (TRF)<br>Jmenovitá žádaná teplota užitkové vody<br>n časového spínání TO 1, TO 2 a TUV<br>Předvolba dne v týdnu<br>Spínací časy<br>Nastavení prázdnin<br>Úroveň provozu topného okruhu během prázdnin | 18<br>18<br>18<br>19<br>19<br>20<br>20<br>20<br>20<br>20<br>20<br>20<br>20<br>20<br>20<br>20<br>20<br>20 |

| 3.16    | Jazyk                                                            | 27  |
|---------|------------------------------------------------------------------|-----|
| 3.17    | Chybové hlášení                                                  | 27  |
| 3.18    | Servisní zobrazení                                               | 28  |
|         |                                                                  | ~~~ |
| 4       | Nastaveni pro odbornika na topeni                                | 28  |
| Servisn | í hodnoty                                                        | 28  |
| 4.1     | Aktuální žádaná prostorová teplota                               | 28  |
| 4.2     | Tlumená venkovní teplota                                         | 29  |
| 4.3     | Geometrická venkovní teplota                                     | 30  |
| 4.4     | Skutečná teplota TUV 2                                           | 30  |
| 4.5     | Průtok TUV                                                       | 31  |
| 4.6     | Skutečná teplota zpátečky kotle                                  | 31  |
| 4.7     | Skutečná teplota spalin                                          | 31  |
| 4.8     | Skutečná teplota soláru                                          | 31  |
| 4.9     | Skutečná teplota zásobníku soláru                                | 31  |
| 4.10    | Režim OpenTherm                                                  | 32  |
| 4.11    | Žádaná teplota topné vody TO1 a TO2                              | 32  |
| Vytápěr | ní prostoru                                                      | 33  |
| 4.12    | Strmost topné křivky                                             | 33  |
| 4.13    | Minimální a maximální omezení teploty topné vody TO1 a TO2       | 34  |
| 4.14    | Paralelní posun topné křivky TO1/TO2                             | 35  |
| 4.15    | Typ konstrukce budovy                                            | 35  |
| 4.16    | Vliv teploty prostoru                                            | 36  |
| 4.17    | Spínací diference prostoru                                       | 37  |
| 4.18    | Adaptace topné křivky                                            | 38  |
| 4.19    | Maximální předstih pro optimalizaci času zapnutí vytápění        | 39  |
| 4.20    | Maximální předstih pro optimalizaci času vypnutí                 | 40  |
| Teplá u | žitková voda                                                     | 41  |
| 4.21    | Útlumová žádaná teplota TUV                                      | 41  |
| 4.22    | Program přípravy TUV                                             | 42  |
| 4.23    | Legionelní funkce                                                | 42  |
| 4.24    | Přepínač druhu provozu TUV                                       | 43  |
| 4.25    | Program pro cirkulační čerpadlo                                  | 43  |
| Všeobe  | cně                                                              | 44  |
| 4.26    | Parametrování                                                    | 44  |
| 4.27    | Časový master                                                    | 45  |
| 4.28    | Přepínání zimní - letní čas                                      | 45  |
| 4.29    | Přepínání letní– zimní čas                                       | 45  |
|         |                                                                  |     |
| 5       | Popis nastavení – úroveň pro OEM                                 | 46  |
| Vytápěr | ní prostoru OEM                                                  | 46  |
| 5.1     | Maximální (TRwMax) a minimální (TRwMin) omezení teploty prostoru | 46  |
| 5.2     | Faktor vlivu teploty prostoru (KORR)                             | 46  |
| 5.3     | Konstanta pro rychlý útlum (KON)                                 | 47  |
| 5.4     | Převýšení žádané teploty prostoru (DTRSA)                        | 48  |
| 5.5     | Omezení nárůstu žádané teploty topné vody                        | 49  |
|         |                                                                  |     |

| 5.6       | Korekce měřené hodnoty teploty prostoru          | 49  |
|-----------|--------------------------------------------------|-----|
| Teplá uži | tková voda OEM                                   | 50  |
| 5.7       | Maximální žádaná teplota TUV (TBWmax)            | 50  |
| 5.8       | Žádaná teplota legionelní funkce                 | 50  |
| 5.9       | Doba působení legionelní funkce                  | 51  |
| 5.10      | Vliv legionelní funkce na cirkulační čerpadlo    | 51  |
| Servisní  | funkce OEM                                       | 52  |
| 5.11      | Zobrazení Info                                   |     |
| 5.12      | Nebezpečí zámrazu                                | 52  |
| 5.13      | Obsluha                                          | 52  |
| 1.1       | Působení prezenčního tlačítka                    | 53  |
| 1.1       | Verze softwaru                                   | 53  |
| •         |                                                  | - 4 |
| 6         | Funkce                                           | 54  |
| 6.1       | Druhy řízení                                     | 54  |
| 6.1.1     | Ekvitermní řízení                                | 54  |
| 6.1.2     | Ekvitermní řízení s vlivem teploty prostoru      | 54  |
| 6.1.3     | Prostorové řízení                                | 55  |
| 6.2       | Denní automatika omezení vytápění                | 55  |
| 6.2.1     | Bez vlivu teploty prostoru                       | 55  |
| 6.2.2     | S vlivem teploty prostoru                        | 56  |
| 6.3       | Rychlý útlum s vlivem teploty prostoru           | 57  |
| 6.4       | Push teplé užitkové vody                         | 58  |
| 6.5       | Protimrazová ochrana                             |     |
| 6.5.1     | Protimrazová ochrana prostoru                    | 58  |
| 6.5.2     | Protimrazová ochrana kotle a teplé užitkové vody | 58  |
| 7         | Rozměry                                          |     |
| 8         | Technická data                                   | 60  |

## 1 Přehled

| Krátký popis | QAA73.110 je digitální multifunkční prostorový přístroj určený pro jeden nebo dva topné okruhy a přípravu teplé užitkové vody.                                                                                                    |
|--------------|----------------------------------------------------------------------------------------------------|
|              | Vnitřní regulace kotle posílá prostorovému přístroji QAA73.110 po komunikačním roz-<br>hraní OpenTherm hodnotu venkovní teploty a další různé informace. Prostorový přístroj<br>znovu přepočítává na základě venkovní teploty, prostorové teploty a nastavených pa-<br>rametrů potřebné žádané hodnoty topné vody pro jeden nebo dva topné okruhy a pře-<br>dává je zpět do kotlové regulace. Dále se předává do kotlové regulace také žádaná<br>teplota teplé užitkové vody.                                                                                                    |
|              | S optimalizačními funkcemi je možné dosáhnout dalších úspor energie bez omezení komfortu. Potřebné čidlo prostorové teploty je integrováno přímo v přístroji.                                                                                                    |
|              | 1.1 Charakteristika                                                                                                    |
| Obsluha      | <ul> <li>Ergonomické a podle funkce rozdělené ovládací prvky (obslužné úrovně)</li> <li>Přehledné rozdělení základních funkcí:</li> </ul>                                                                                                    |
|              | <ul> <li>druh provozu, nastavení žádané prostorové teploty a prezenční tlačítko</li> <li>přímo přístupné aktuální hodnoty přes Info tlačítko</li> <li>další funkce je možné nastavovat po odkrytí krytu přístroje</li> <li>speciální servisní nastavení je chráněno přístupovým heslem</li> <li>Každé nastavení nebo změna se zobrazuje a potvrzuje</li> <li>Roční hodiny s automatickou změnou letního-/zimního času</li> <li>Individuálně volený týdenní program se třemi periodami denně pro každý topný okruh</li> <li>Individuálně volený program přípravy TUV až se třemi periodami denně</li> <li>Prázdninový program</li> <li>Možnost rychlého zpětného nastavení standardních časů topných programů a programu pro přípravu TUV</li> <li>Zablokování programování (např. jako dětská pojistka)</li> <li>Displej s čitelným textem a volbou jazyka</li> <li>Speciální mód pro nastavování vnitřní regulace kotle od Siemens Building Technologies</li> </ul> |
| Funkce       | <ul> <li>Ekvitermní regulace teploty topné vody se zohledněním tepelné dynamiky objektu</li> <li>Ekvitermní regulace teploty topné vody s vlivem teploty prostoru</li> <li>Čisté prostorové řízení</li> <li>Nastavitelný vliv teploty prostoru</li> <li>Optimalizace zapnutí a vypnutí vytápění, rychlý útlum</li> <li>Funkce ECO (automatika denního omezení, automatika léto/zima)</li> <li>Spínací diference prostoru</li> <li>Nastavitelné maximální omezení teploty topné vody (speciálně pro podlahové vytápění)</li> <li>Omezení nárůstu žádané teploty topné vody</li> <li>Protimrazová ochrana, nebezpečí mrazu</li> <li>Příprava teplé užitkové vody podle programu s předáváním na regulaci kotle</li> <li>Legionelní funkce</li> <li>Integrované roční hodiny s rezervou chodu minimálně 12 hodin</li> </ul>                                                                                                    |
| Různé        | <ul> <li>Přístroj s moderním dizajnem z recyklovatelného plastu</li> <li>Komunikace s regulací kotle přes rozhraní OpenTherm</li> <li>Napájení přes sběrnici OpenTherm</li> </ul>                                                                                                    |

#### 1.2 Sortiment

| Boiler Management Unit Premix-TOP         | LMU6x     |
|-------------------------------------------|-----------|
| Cizí regulace kotle s rozhraním OpenTherm |           |
| Prostorový přístroj s rozhraním OpenTherm | QAA73.110 |
| Montážní úchytky pro montáž do panelu     | AVS92.299 |
|                                           |           |

#### 1.3 Možnosti použití

Cílový trh Prostorový přístroj je určen pro prvotní výrobce. Je dodáván přímo výrobci kotlů, čímž zvyšuje funkčnost a užitnou hodnotu základní regulace kotle. Budovy Vhodný pro všechny bytové objekty s vlastním vytápěním jako: rodinné domky bytovky chaty a rekreační objekty Topná zařízení Pro všechny běžné systémy vytápění jako radiátorové, konvektorové, podlahové a stěnové. Zvlášť vhodný pro topná zařízení s čerpadlovým topným okruhem. Pokud má jednotka kotle integrovanou regulaci směšovaného topného okruhu, může být regulován také směšovací topný okruh. Zdroje tepla Převážně pro: Nástěnné kotle s modulovaným hořákem a optimalizací spalovacího procesu. Kotle nebo průtokové ohřívače teplé užitkové vody s integrovaným zásobníkem s komunikačním rozhraním OpenTherm. Upozornění pro aplikaci výrobku 1.4 Přístroje smějí být použity pouze pro popsané aplikace a řešení. Při použití přístrojů musí být splněny všechny požadavky popsané v kapitole"Technická data".

• Dodržujte místní normy a předpisy.

#### 1.5 Pokyny pro ochranu životního prostředí

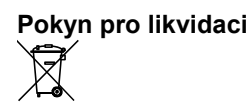

Přístroj obsahuje elektrické a elektronické komponenty a proto se s ním nesmí zacházet jako s domovým odpadem. Je nutné bezpodmínečně dodržovat územně platná nařízení!

#### 2 **Ovládání**

#### 2.1 Projektování

#### Montážní místo

- V obývacím pokoji, v referenční místnosti
- Místo instalace by mělo být voleno tak, aby mohlo čidlo teploty zachytit pokojovou • teplotu co nejpřesněji, bez ovlivnění radiátorem nebo jinými zdroji tepla nebo chladu.
- Montážní výška je asi 1,5 m nad zemí. •
- Přístroj může být namontován na běžně dostupné montážní krabice nebo přímo na • stěnu.

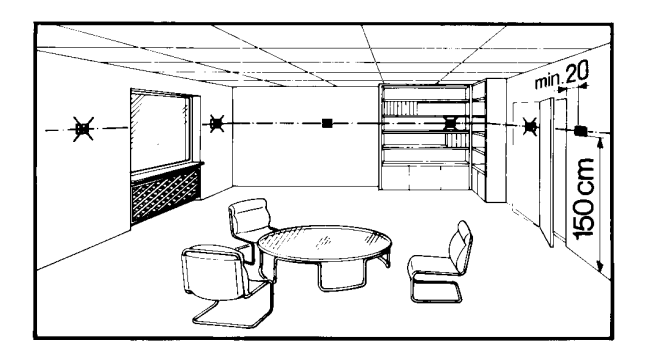

#### 2.2 Montáž

#### Podmínky montáže

#### Na stěnu

٠

- Do panelu kotle (uchycení přes montážní sokl) •
- Přístroj nesmí být vystaven kapající vodě •
- Přípustná teplota okolí: 0...50 °C •

Montáž na stěnu

Sejměte ovládací část přístroje ze soklu.

#### 1. Krok

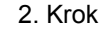

8/60

Upevněte sokl přístroje pomocí šroubů na stěnu.

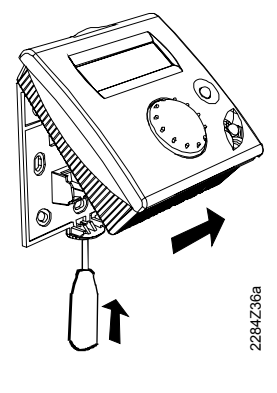

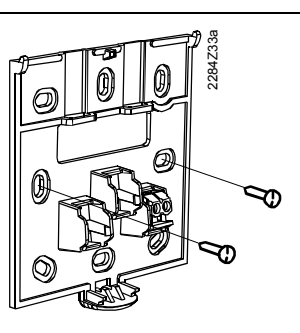

## Protáhněte kabel sběrnice přes otvor soklu a připojte ho na šroubovací svorky.

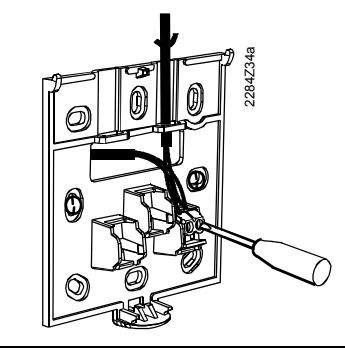

4. Krok

Nasaďte přístroj ze shora na sokl a dole přístroj znovu zaklapněte.

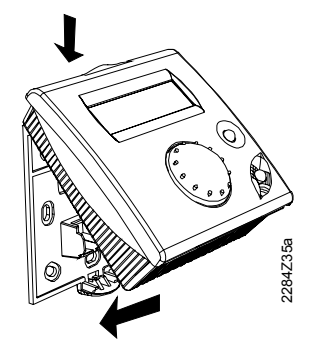

#### Montáž do panelu

1. Krok

Protáhněte kabel sběrnice přes otvor panelu a soklu a připojte ho na šroubovací svorky.

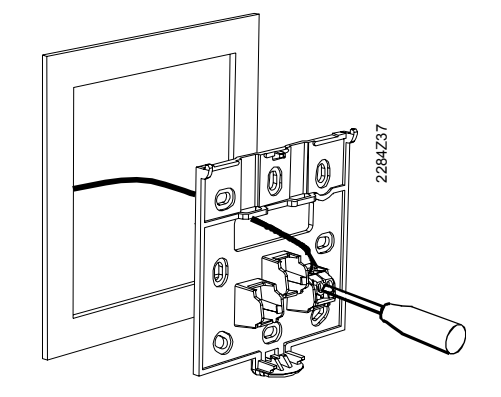

2. Krok

Nasaďte přístroj ze shora na sokl a dole přístroj znovu zaklapněte.

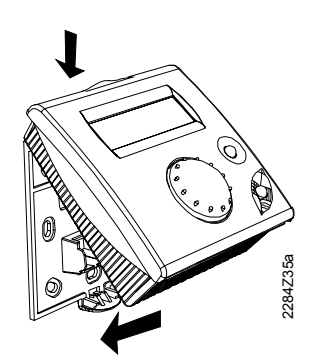

3. Krok

Zasuňte přístroj do plánovaného otvoru (bez použití násilí). *Pokyn:* Při zasouvání nepoužívat žádné nářadí. Pokud nepasuje přístroj do otvoru, zkontrolujte rozměry výřezu a krytu.

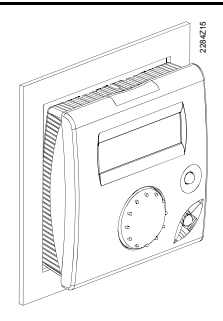

Upevněte přístroj pomocí montážních úchytek (z pravidla 4 ks) z druhé strany krytu. Nasadí se na horní část soklu.

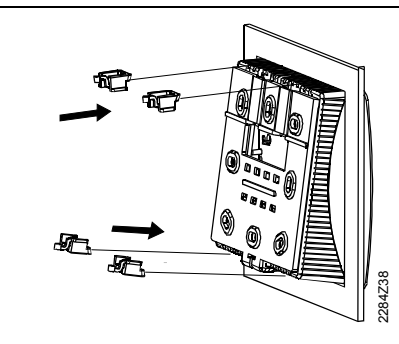

\*Nezapomeňte vypnout funkci "Vliv teploty prostoru".

Rozměry otvoru

Přístroj je vyroben se zástavními rozměry 92 x 92 mm. Z důvodu překrytí je tzv. rastrovací rozměr 96 mm. Montážní mechanika umožňuje instalaci přístroje do čelních panelů různé tloušťky (1...3 mm).

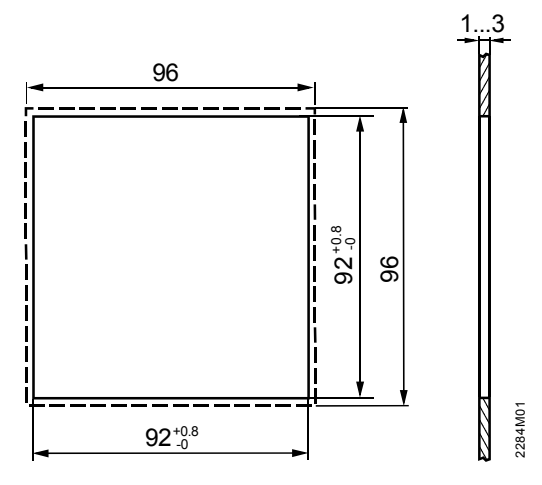

#### 2.3 Elektrická instalace

Předpisy pro instalaci

Při elektrické instalaci je třeba dodržovat místní normy a předpisy.

Schéma elektrického zapojení

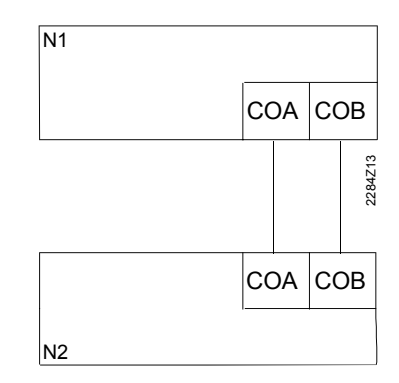

Schéma elektrického zapojení QAA73 na regulaci kotle

- COA Připojení OpenTherm A (záměnný)
- COB Připojení OpenTherm B (záměnný)
- N1 Prostorový přístrojQAA73.110
- N2 Regulace kotle

#### 2.4 Obsluha

#### Ovládací prvky

|                    |                                                                                                    | <u>6</u> 5                                            |
|--------------------|----------------------------------------------------------------------------------------------------|-------------------------------------------------------|
|                    | $ \begin{array}{c ccccccccccccccccccccccccccccccccccc$                                                 | $\begin{array}{c ccccccccccccccccccccccccccccccccccc$ |
|                    | 1. Obslužná úroveň                                                                                     | 2. Obslužná úroveň                                    |
| Legenda            | Ovládací prvek                                                                                         | Funkce                                                |
|                    | 1 Prezenční tlačítko                                                                                   | Přepínání opačného druhu provozu                      |
|                    | Otočný knoflík jmenovité teploty pro-<br>storu                                                         | Nastavení prostorové teploty                          |
|                    | 3 Tlačítko Info                                                                                        | Změna v zobrazení Info                                |
|                    | <ul> <li>LCD displej se 2 řádky a 16 znaky a<br/>kurzory pro zobrazení provozního<br/>stavu</li> </ul> | Zobrazení údajů a provozního stavu                    |
|                    | 5 Tlačítko volby druhu provozu topného                                                                 | Volba druhu provozu:                                  |
|                    | okruhu a příslušné symboly                                                                             | Auto (J) Automatický provoz                           |
|                    |                                                                                                    | X Trvalý provoz                                       |
|                    |                                                                                                    |                                                       |
|                    | s příslušným symbolem                                                                                  | Priprava TOV Zap/Vyp                                  |
|                    | 7 Tlačítka pro volbu řádku                                                                             | Volba obslužného řádku                                |
|                    | 8 Tlačítka pro nastavení (plus a mínus)                                                                | Nastavení parametrů                                   |
| 1. Obslužná úroveň | Ovládací prvky 1 až 4                                                                                  |                                                       |
| 2. Obslužná úroveň | Ovládací prvky 5 až 8. Jsou přístupné teprve                                                           | e po odklopení krytu.                                 |
| Displej            | <ul> <li>Prostorový přístroj á k dispozici dvě úrovně z</li> <li>úroveň Info a</li> </ul>              | zobrazení:                                            |

• parametrovací a programovací úroveň.

Základní displej:

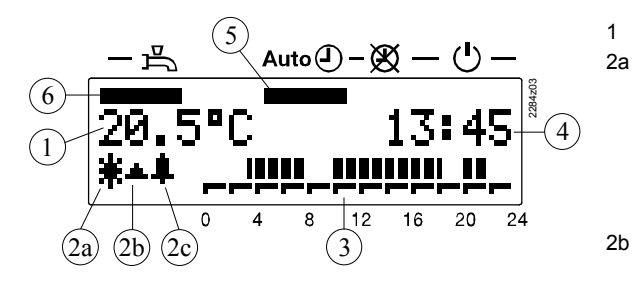

- Skutečná teplota prostoru
- Zobrazení úrovně provozu topného okruhu

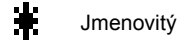

£ Úsporný

× Protimrazová ochrana

2b Stav plamene (aktivován,

- pokud kotel hoří)
- Chyba-/servisní pokyn (aktivován, 2c pokud vznikne chyba nebo závada)
- 3 Časové kurzory 4
  - Čas
- 5 Druh provozu topného okruhu
- 6 Druh provozu TUV

Zobrazení úrovně provozu, v tomto případě "Jmenovitý":

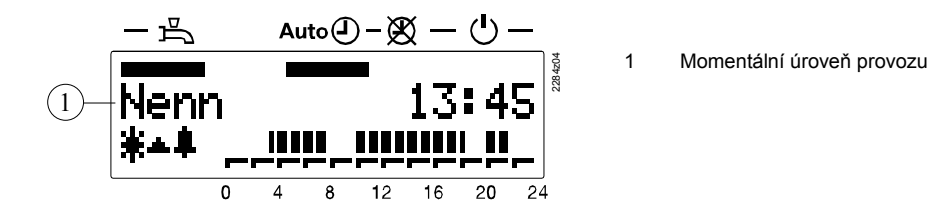

Zobrazení aktuální venkovní teploty:

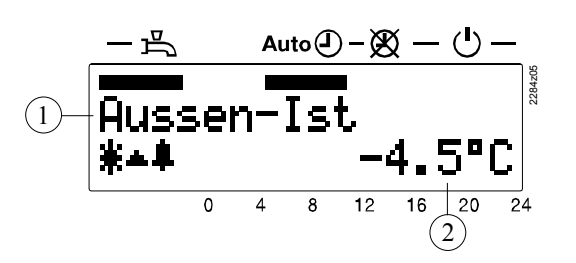

- Popis parametru
- 2 Hodnota parametru

1

1

Příklad parametrovací úrovně

Zobrazení parametru "Začátek prázdnin":

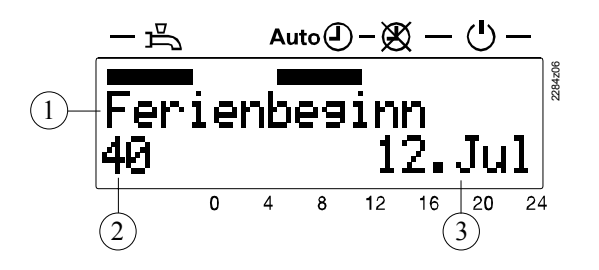

- Popis parametru
- Číslo parametru 2
- 3 Hodnota parametru

#### 2.5 Komunikace s regulací kotle

Sběrnice OpenThermPro komunikaci prostorového přístroje QAA73.110 a regulace kotle je použit unifikova-<br/>ný protokol OpenTherm.<br/>OpenTherm rozlišuje dva režimy, a to Plus a Lite:-v režimu OpenTherm Plus jsou přenášeny (zápis a čtení) přes QAA73.110 na sběr-<br/>nici různé standardní objekty.

v režimu OpenTherm Lite zasílá QAA73 regulaci kotle pouze výkonový řídící signál.
 V poruchovém stavu hlásí regulace kotle prostorovému přístroji QAA73.110 chybu
 Boiler Lock-Out Fault (kotel v poruše).

Pokyny

- Parametry, které jsou zobrazeny pouze v režimu OpenTherm Plus, jsou v tabulce parametrů odpovídajícím způsobem označeny.
- Následující popisy k jednotlivým parametrům se vztahují k použití OpenTherm Plus a vycházejí z toho, že jsou odpovídající funkce podporovány regulací kotle. Pouze tak může být využita plně funkčnost QAA73.110 a mohou být plně pokryté všechny možné aplikace.
- V případě, že regulace kotle daný parametr nepodporuje, zobrazí se na příslušném obslužném řádku místo hodnoty tři čárky – – –.

#### 2.6 Parametrování pro konečného uživatele

Nastavení individuálních požadavků konečného uživatele

|   | Tlačítko | Poznámka                                                                                                    | Řádek               |
|---|----------|----------------------------------------------------------------------------------------------------|---------------------|
| 1 | PROG     | Stiskněte současně obě tlačítka pro volbu řádku.<br>Tím se dostanete přímo do přehledu parametrů<br>"Úroveň pro konečného uživatele".                                                                                                    | 1                   |
| 2 | PROG     | Navolte pomocí tlačítek pro volbu řádku odpovída-<br>jící obslužný řádek.<br>V následujícím seznamu parametrů jsou uvedeny<br>všechny možné obslužné řádky.                                                                                    | 1<br><br>50         |
| 3 | · +      | Pomocí tlačítek plus a mínus nastavte žádanou<br>hodnotu.<br>Nastavení je uloženo, jakmile opustíte parametro-<br>vací úroveň nebo při přechodu na další řádek.<br>V následujícím seznamu parametrů jsou viditelná<br>všechna možná nastavení. |                     |
| 4 | i O      | Stisknutím tlačítka Info opustíte parametrovací<br>úroveň "Konečný uživatel".                                                                                                    | Trvalé<br>zobrazení |

#### Poznámka

Asi po 8 minutách bez stisknutí tlačítka opustí prostorový přístroj automaticky parametrovací úroveň a vrátí se zpět do úrovně Info.

#### Popis

Nastavení

| Řá-<br>dek | Funkce                                        | Rozsah                | Jednotka | Rozlišení | Základní<br>nastavení |
|------------|-----------------------------------------------|-----------------------|----------|-----------|-----------------------|
| Nast       | avení hodin                                   |                       | •        | •         |                       |
| 1          | Čas                                           | 0 23:59               | hh:mm    | 1 min     | -                     |
| 2          | Datum (den, měsíc)                            | 1. leden 31. prosinec | tt.mm    | 1 den     | _                     |
| 3          | Rok                                           | 2000 2094             | jjjj     | 1 rok     | -                     |
| Žádo       | ané hodnoty                                   |                       |          |           |                       |
| 5          | Útlumová žádaná teplota prostoru (TRRw)       | TRF TRN               | °C       | 0.5       | 16.0                  |
| 6          | Protimrazová žádaná teplota prostoru (TRF)    | 4 TRRw                | °C       | 0.5       | 10.0                  |
| 7*         | Jmenovitá žádaná teplota TUV (TBWw)           | TBWR TBWmax           | °C       | 1         | 55                    |
| Prog       | gram časového spínání TO1 (topný okruh 1)     |                       |          |           |                       |
| 10         | Den v týdnu – předvolba                       | PoNe, Týden           | den      | 1 den     | _                     |
| 11         | Čas zapnutí 1. perioda                        | :/00:00 24:00         | hh:mm    | 10 min    | 06:00                 |
| 12         | Čas vypnutí 1. perioda                        | :/00:00 24:00         | hh:mm    | 10 min    | 22:00                 |
| 13         | Čas zapnutí 2. perioda                        | :/00:00 24:00         | hh:mm    | 10 min    | :                     |
| 14         | Čas vypnutí 2. perioda                        | :/00:00 24:00         | hh:mm    | 10 min    | :                     |
| 15         | Čas zapnutí 3. perioda                        | :/00:00 24:00         | hh:mm    | 10 min    | :                     |
| 16         | Čas vypnutí 3. perioda                        | :/00:00 24:00         | hh:mm    | 10 min    | :                     |
| Prog       | gram časového spínání 2                       |                       |          |           |                       |
| 20*        | Den v týdnu – předvolba                       | PoNe, Týden           | den      | 1 den     | -                     |
| 21*        | Čas zapnutí 1. perioda                        | :/00:00 24:00         | hh:mm    | 10 min    | 06:00                 |
| 22*        | Čas vypnutí 1. perioda                        | :/00:00 24:00         | hh:mm    | 10 min    | 22:00                 |
| 23*        | Čas zapnutí 2. perioda                        | :/00:00 24:00         | hh:mm    | 10 min    | :                     |
| 24*        | Čas vypnutí 2. perioda                        | :/00:00 24:00         | hh:mm    | 10 min    | :                     |
| 25*        | Čas zapnutí 3. perioda                        | :/00:00 24:00         | hh:mm    | 10 min    | :                     |
| 26*        | Čas vypnutí 3. perioda                        | :/00:00 24:00         | hh:mm    | 10 min    | :                     |
| Prog       | gram časového spínání 3 (teplá užitková voda) |                       |          |           |                       |
| 30*        | Den v týdnu – předvolba                       | PoNe, Týden           | den      | 1 den     | -                     |
| 31*        | Čas zapnutí 1. perioda                        | :/ 00:00 24:00        | hh:mm    | 10 min    | 06:00                 |
| 32*        | Cas vypnutí 1. perioda                        | :-/ 00:00 24:00       | hh:mm    | 10 min    | 22:00                 |
| 33*        | Čas zapnutí 2. perioda                        | :/ 00:00 24:00        | hh:mm    | 10 min    | :                     |
| 34*        | Čas vypnutí 2. perioda                        | :-/ 00:00 24:00       | hh:mm    | 10 min    | :                     |
| 35*        | Čas zapnutí 3. perioda                        | :/ 00:00 24:00        | hh:mm    | 10 min    | :                     |
| 36*        | Čas vypnutí 3. perioda                        | :/ 00:00 24:00        | hh:mm    | 10 min    | :                     |
| Práz       | dniny                                         |                       |          |           |                       |
| 40         | Začátek prázdnin (den.měsíc):= neaktivní      | 1. leden 31. prosinec | tt.mm    | 1 den     | :                     |
| 41         | Konec prázdnin (den.měsíc):= neaktivní        | 1. leden 31. prosinec | tt.mm    | 1 den     | :                     |
| 42         | Úroveň provozu topného okruhu v čase prázdnin | Standby, Útlum        | -        | _         | Standby               |
| Různ       | lé                                            |                       |          |           |                       |
| 45         | Standardní časové programy TO1, TO2 a TUV     | Ne, Ano               | -        | -         | Ne                    |
|            | (současným stisknutím tlačítek +/- na 3 s)    |                       |          |           |                       |
| 46         | Teplota přepnutí provozu léto/zima            | 8 30                  | °C       | 0.5       | 17.0                  |
| 47         | Jazyk                                         | Deutsch, English      | -        | -         | Deutsch               |
| 50*        | Chybové hlášení (kód chyby a chybový text     | 0 255                 | -        | 1         | -                     |
|            | QAA73.110 nebo regulace kotle)                |                       |          |           |                       |

#### 2.6.1 Přehled parametrů – úroveň pro konečné uživatele

\* Tyto řádky se zobrazí pouze v režimu OpenTherm Plus. Odpovídající funkce musí být přitom regulací kotle podporována.

--:-- = spínací bod neaktivní

#### 2.7 Parametrování pro odborníka na topení

#### Popis

Nastavení pro konfiguraci a parametrování přístroje pro odborníky na topení.

14/60

| Řá-<br>dek   | Funkce                                                                                               | Rozsah                 | Jednot-<br>ka | Rozlišení  | Základní<br>nastavení |
|--------------|----------------------------------------------------------------------------------------------------|------------------------|---------------|------------|-----------------------|
| Serv         | isní hodnoty                                                                                         |                        | -             | •          |                       |
| 51           | Aktuální žádaná teplota prostoru TO1                                                                 | 4 35.0                 | °C            | 0.5        | _                     |
| 52*          | Jmenovitá-, útlumová- nebo protimrazová žádaná hodnota<br>Aktuální žádaná teplota prostoru TO2       | 4 35.0                 | °C            | 0.5        | _                     |
|              | Jmenovitá-, útlumová- nebo protimrazová žádaná hodnota                                               |                        |               |            |                       |
| 53*          | Tlumená venkovní teplota<br>Reset tvorby se provádí současným stisknutím -/+ na 3 s                  | –50 +50                | °C            | 0.5        | -                     |
| 54*          | Geometrická venkovní teplota                                                                         | –50 +50                | °C            | 0.5        | _                     |
| 55*          | Skutečná teplota TUV 2                                                                               | 0 127                  | °C            | 1          | _                     |
| 56*          | Průtok TUV                                                                                           | 016                    | l/min         | 0.5        | _                     |
| 57*          | Skutečná teplota zpátečky kotle                                                                      | -40 127                | °C            | 1          | _                     |
| 58*          | Skutečná teplota spalin                                                                              | -40 500                | °C<br>O°      | 1          | _                     |
| 59*          | Skutečná teplota soláru                                                                              | -40 250                | °C            | 1          | _                     |
| 61*          | Skutečná teolota zásobníku soláru                                                                    | _40 127                | °C            | 1          | _                     |
| 62           | Režim OpenTherm                                                                                      | Lite Plus              | _             | _          | _                     |
| 63           | Žádaná tenlota tonné vody tonného okruhu 1                                                           | 0 100                  | °C            | 1          |                       |
| 64*          | Žádaná teplota topné vody topného okruhu 2                                                           | 0100                   | ں<br>°C       | 1          | _                     |
| Un tá        | TO1 a TO2                                                                                            | 0100                   | U             | I          | _                     |
| <i>v yiu</i> | Strmost toppá křivky TO1 $=$ TO1 posktivní                                                           | 2.5 40.0               |               | 0.5        | 15.0                  |
| 70           | Stimost topic knyky $101 = -1 = 101$ meakivin<br>Minimální amezení tenety tenné vedy $TO1$ (T)(1min) | $2.5 \dots 40.0$       | -             | 0.5        | 15.0                  |
|              | Maximinani omezení tepoty topne vody TOT (TV min)                                                    |                        | С<br>°С       | 1          | 8                     |
| 72           | Maximaini omezeni tepoty topne vody 101 (1v1max)                                                     |                        |               | 1          | 80                    |
| 73           |                                                                                                    | -4.5 +4.5              | ĸ             | 0.5        | 0.0                   |
| 74^          | l yp budovy                                                                                          | Tezka, Lenka           | -             | -          | Lenka                 |
| 75*          | VIIV teploty prostoru (prostorove rizeni)                                                            | Zadne, Na TO1,         | -             | -          | Na TO1                |
|              |                                                                                                    | Na TO2,                |               |            |                       |
|              |                                                                                                    | Na TO1 + TO2           |               |            |                       |
| 76           | Spinaci diference prostoru – – . – = neaktivni                                                       | 0.5 4.0                | K             | 0.5        |                       |
| 77           | Adaptace topné křivky                                                                                | Neúčinná, Účinná       | -             | _          | Účinná                |
| 78           | Maximální předstih optimalizace zapnutí vytápění                                                     | 0 360                  | min           | 10         | 100                   |
| 79           | Maximální předstih optimalizace vypnutí vytápění                                                     | 0 360                  | min           | 10         | 30                    |
| 80*          | Strmost topné křivky TO2 – – . – = TO2 neaktivní                                                     | 2.5 40.0               | _             | 0.5        | 15.0                  |
| 81*          | Minimální omezení tepoty topné vody TO2 (TV2min)                                                     | 8 TV2max               | °C            | 1          | 8                     |
| 82*          | Maximální omezení tepoty topné vody TO2 (TV2max)                                                     | TV2min TKmax           | °C            | 1          | 80                    |
| 83*          | Paralelní posun topné křivky TO2                                                                     | -4.5 +4.5              | К             | 0.5        | 0.0                   |
| Tepl         | á užitková voda                                                                                      |                        |               |            |                       |
| 90*          | Útlumová žádaná teplota TUV (TBWR)                                                                   | 8 TBWw                 | °C            | 1          | 40                    |
| 91           | Program přípravy TUV                                                                                 | 24h/denně,             | _             | _          | Program               |
|              |                                                                                                    | Program TO –1h.        |               |            | TO –1h                |
|              |                                                                                                    | Program TO.            |               |            |                       |
|              |                                                                                                    | Program TUV            |               |            |                       |
| 92*          | l egiopelní funkce                                                                                   | Vyn Týdenně            | _             | _          | Týdenně               |
| 52           |                                                                                                    | Nyp, Tydenne,<br>Denně |               |            | rydenne               |
| 03*          | Tlačítko druhu provozu přípravy TLIV                                                                 | Bez ECO S ECO          | _             | _          | Baz ECO               |
| 0/*          | Program pro cirkulační čerpadlo                                                                      | Die příprovy TLIV      | _             | _          | Dez LOO               |
| 94           |                                                                                                    | Die pripiavy 10v       |               |            |                       |
|              |                                                                                                    | Program?               |               |            |                       |
| D.°          |                                                                                                    |                        |               |            |                       |
| 05           | Parametrování                                                                                        | Livolněn Zablakován    |               |            | Lluolnăn              |
| 06*          | r arannen ovann<br>Časový master                                                                     | OVUITEIT, ZADIUKUVAIT  | -             | -          |                       |
| 90           | Jasuvy IIIdsiel<br>Začátak latního času                                                              | 1 lod 21 mar           | -<br>++       | —<br>1 doc | QAAIJ                 |
| 9/           |                                                                                                    | 1. Ieu 31. pros        | u.mm          |            | ∠o. prezen            |
| 98           | Konec letnino casu                                                                                   | 1. iea 31. pros        | tt.mm         | i aen      | 25. rijen             |

#### 2.7.1 Přehled parametrů – úroveň pro odborníka na topení

 \* Tyto řádky se zobrazí pouze v režimu OpenTherm Plus. Odpovídající funkce musí být přitom regulací kotle podporována.

#### 2.8 Parametrování OEM

Popis

Nastavení týkající se kotle a ochranných funkcí pro výrobce kotlů.

#### 2.8.1 Přehled parametrů OEM

| Řádek | Funkce                                                              | Rozsah                 | Jednotka | Rozlišení | Základní<br>nastavení |
|-------|---------------------------------------------------------------------|------------------------|----------|-----------|-----------------------|
| Vytáp | oění prostoru OEM                                                   |                        |          |           |                       |
| 100   | Maximální omezení žádané teploty prostoru<br>(TRwMax)               | TRwMin 35              | °C       | 0.5       | 35                    |
| 101   | Minimální omezení žádané teploty prostoru (TRwMin)                  | 4 TRwMax               | °C       | 0.5       | 10                    |
| 102   | Faktor vlivu teploty prostoru (KORR)                                | 0 20                   | -        | 1         | 4                     |
| 103   | Konstanta pro rychlý útlum (KON)<br>(bez čidla teploty prostoru)    | 0 20                   | -        | 1         | 2                     |
| 104   | Převýšení žádané teploty prostoru (DTRSA) při rych-<br>lém natopení | 0 20                   | К        | 1         | 5                     |
| 105   | Omezení nárůstu žádané teploty topné vody                           | 0 15                   | K/min    | 0.5       | 5                     |
| 106   | Korekce měřené hodnoty teploty prostoru                             | -3.0 3.0               | °C       | 0.5       | 0                     |
| Tepla | í užitková voda OEM                                                 |                        |          |           |                       |
| 130*  | Maximální omezení žádané teploty TUV (TBWmax)                       | TBWw 80                | °C       | 1         | 60                    |
| 131*  | Žádaná teplota legionelní funkce (BW)                               | 8 95                   | °C       | 1         | 65                    |
| 132*  | Doba působení legionelní funkce                                     | 0360                   | min      | 10        | 0                     |
| 133*  | Vliv legionelní funkce na cirkulační čerpadlo                       | Ne / Ano               | -        | -         | Ano                   |
| Servi | sní funkce OEM                                                      |                        |          |           |                       |
| 150   | Zobrazení Info                                                      | Dočasné, Stálé         | -        | -         | Dočasné               |
| 151   | Nebezpečí zámrazu – . – = neaktivní                                 | –10 +10                | °C       | 0.5       | 3.0                   |
| 152   | Obsluha                                                             | Zablokován,            | -        | -         | Uvolněn               |
| 153*  | Působení prezenčního tlačítka                                       | Na TO1+ TO2,<br>NA TO1 | -        | -         | Na TO1+TO2            |
| 199   | Verze softwaru (QAA73)                                              | 0 99.9                 | _        | 1         | _                     |

\* Tyto řádky se zobrazí pouze v režimu OpenTherm Plus. Odpovídající funkce musí být přitom regulací kotle podporována.

#### 2.9 Uvedení do provozu

| Předpoklady         | Při uvádění do provozu zkontrolujte:                                                                                            |
|---------------------|----------------------------------------------------------------------------------------------------|
|                     | správnou montáž                                                                                                    |
|                     | <ul> <li>správné připojení sběrnice OpenTherm</li> </ul>                                                                        |
|                     | <ul> <li>nastavené aktuální a žádané parametry v úrovni pro konečného uživatele</li> </ul>                                      |
|                     | <ul> <li>parametry úrovně pro odborníka na topení jestli odpovídají zařízení</li> </ul>                                         |
|                     | <ul> <li>parametry OEM jestli odpovídají technickému vybavení</li> </ul>                                                        |
| Funkční kontrola    | Uvedení topného zařízení do provozu se provádí přes regulaci kotle. Zkontrolujte jed-<br>notlivé funkce prostorového přístroje. |
|                     | 2.10 Provozní poruchy                                                                                                    |
| Prostorový přístroj | Displej prostorového přístroje je prázdný (žádné zobrazení):                                                                    |
|                     | <ul> <li>Je zapnut hlavní vypínač vytápění?</li> </ul>                                                                          |
|                     | <ul> <li>Jsou v pořádku pojistky?</li> </ul>                                                                                    |
|                     | Zkontrolujte elektrické připojení.                                                                                              |
|                     | Prostorový přístroj ukazuje špatný čas a datum:                                                                                 |
|                     | <ul> <li>Nastavte na prostorovém přístroji čas, datum a rok, pokud je QAA73 časovým mas-<br/>terem.</li> </ul>                  |
|                     | <ul> <li>Nastavte správný čas, datum a rok na časovém masteru (pokud nějaký existuje).</li> </ul>                               |
| Regulace kotle      | Regulace kotle se nezapne:                                                                                                    |
|                     | <ul> <li>Musí regulace kotle skutečně běžet?</li> </ul>                                                                         |
|                     | <ul> <li>Stiskněte na regulaci kotle odblokovací tlačítko.</li> </ul>                                                           |
|                     | <ul> <li>Zkontrolujte provozní (TR) a havarijní termostat (STB).</li> </ul>                                                     |
|                     | <ul> <li>Zkontrolujte pojistku regulace kotle.</li> </ul>                                                                       |
|                     | <ul> <li>Zkontrolujte komunikační spojení s regulací kotle.</li> </ul>                                                          |
| Teplota prostoru    | Teplota prostoru neodpovídá nastavené žádané hodnotě:                                                                           |
|                     | <ul> <li>Je žádaná teplota prostoru na požadované hodnotě?</li> </ul>                                                           |
|                     | <ul> <li>Zobrazuje se žádaný druh provozu?</li> </ul>                                                                           |
|                     | <ul> <li>Souhlasí den v týdnu, čas a zobrazený topný program?<br/>(zobrazení Info)</li> </ul>                                   |
|                     | <ul> <li>Je správně nastavena strmost topné křivky?</li> </ul>                                                                  |
|                     | <ul> <li>Zkontrolujte zapojení venkovní čidla.</li> </ul>                                                                       |
|                     | Byla "Jmenovitá žádaná teplota prostoru" pomocí "Paralelního posunu topné křivky"                                               |
|                     | zkalibrována na efektivní teplotu v místnosti?                                                                                  |
|                     | Zkontrolujte regulaci kotle.                                                                                                    |
| Teplá užitková voda | Teplá užitková voda není připravena:                                                                                            |
|                     | <ul> <li>Je aktivováno provozní tlačítko teplé užitkové vody?</li> </ul>                                                        |
|                     | <ul> <li>Zkontrolujte žádanou hodnotu teplé užitkové vody.</li> </ul>                                                           |
|                     | <ul> <li>Zkontrolujte funkci teplé užitkové vody na regulaci kotle</li> </ul>                                                   |

## 3 Nastavení pro konečného uživatele

#### 3.1 Druhy provozu topného okruhu

Popis

Přístroj nabízí 3 různé druhy provozu topného okruhu, které mohou být podle potřeby přímo navoleny.

Druhy provozu Auto ( $\mathcal{D}$ , ( $\mathcal{D}$ , ( $\mathcal{D}$ )

Druhy provozu se volí pomocí tlačítka druhu provozu. Tlačítko je přístupné po otevření krytu přístroje.

Zvolený druh provozu platí pro oba topné okruhy a je zobrazen na LCD displeji pomocí černého kurzoru pod odpovídajícím symbolem.

Působení

Popis

| Druh<br>provozu | Popis                 | Působení zvoleného druhu provozu                                                                                                    |
|-----------------|-----------------------|----------------------------------------------------------------------------------------------------|
| Auto 🕘          | Automatický<br>provoz | <ul> <li>topný okruh 1 podle programu časového spínání 1</li> <li>topný okruh 2 podle programu časového spínání 2</li> <li>prázdninová funkce je účinná</li> </ul> |
| X               | Trvalý provoz         | <ul> <li>topné okruhy 1 a 2 podle nastavené jmenovité žá-<br/>dané teploty, příp. útlumové teploty</li> <li>prázdninová funkce je neúčinná</li> </ul>              |
| Ċ               | Standby<br>(vypnuto)  | <ul> <li>topné okruhy 1 a 2 jsou vypnuty</li> <li>prázdninová funkce je neúčinná</li> <li>protimrazové funkce jsou aktivní</li> </ul>                              |

#### 3.2 Druh provozu teplé užitkové vody

#### ní straně přístroje. Příprava okruhu a je možné ji provoz váno na displeji přístroje čel <u>Bez obdélníku</u> VYP <u>Plný obdélník</u> ZAP Poloviční obdélník ZAP s → Ter **Působení** VYP Příprava TUV ZAP Příprava TUV zAP Příprava TUV podle interních ZAP eco Příprava TUV Přístroj tvoří ž: (BMU). Teplot pouze v případ

Příprava teplé užitkové vody se zapíná nebo vypíná provozním tlačítkem TUV na přední straně přístroje. Příprava teplé užitkové vody je nezávislá druhu provozu topného okruhu a je možné ji provozním tlačítkem zapnout nebo vypnout. Nastavení je zobrazováno na displeji přístroje černým obdélníkem pod symbolem teplé užitkové vody 📇.

| Bez obdélníku                                                                                                    |                                                                                                    | VYP                                                           |  |
|----------------------------------------------------------------------------------------------------|----------------------------------------------------------------------------------------------------|---------------------------------------------------------------|--|
| Plný obdélník                                                                                                    |                                                                                                    | ZAP                                                           |  |
| Poloviční ob                                                                                                    | délník                                                                                                    | ZAP s ECO funkcí                                              |  |
|                                                                                                    |                                                                                                    | ➔ Tento druh provozu se musí aktivovat na obslužném řádku 93! |  |
| VYP                                                                                                    | VYP Příprava TUV je vypnutá.                                                                                                    |                                                               |  |
| ZAP                                                                                                    | AP Příprava TUV je zapnutá. Teplá užitková voda se připravuje automaticl podle interních nastavení.                                                                                                    |                                                               |  |
| ZAP eco                                                                                                    | <ul> <li>AP eco Příprava TUV v zařízení s průtokovým ohřevem.</li> <li>Přístroj tvoří žádanou hodnotu, kterou posílá do kotlové automatiky</li> <li>(BMU). Teplota TUV se však neudržuje stále na žádané hodnotě, ale pouze v případě odběru teplé užitkové vody.</li> </ul> |                                                               |  |
| <ul> <li>Příprava teplé užitkové vody a různé funkce TUV jsou účinné pouze tehdy, pokud<br/>jsou podporovány regulací kotle v komunikačním režimu OpenTherm Plus</li> </ul> |                                                                                                    |                                                               |  |
| <ul> <li>V režimu OpenTherm Lite nejsou podporovány žádné funkce TUV, tudíž je v tomto<br/>režimu provozní tlačítko teplé užitkové vody neúčinné</li> </ul>                 |                                                                                                    |                                                               |  |

QAA73 nemá integrovanou protimrazovou ochranu TUV. Protimrazovou ochranu TUV musí zajistit regulace kotle.

18/60

/ Pozor

#### 3.3 Prezenční tlačítko

opačné úrovně druhu provozu topného okruhu. Působení Účinek prezenčního tlačítka Druh provozu Automatický provoz Úroveň druhu provozu se přepne z jmenovitého na útlumový resp. z útlumového na jmenovitý režim. Nově zvolený režim zůstane aktivní do další změny úrovně podle programu časového spínání. Změna úrovně druhu provozu je znázorněná také na displeji změnou časových kurzorů. Účinek se vztahuje podle nastavení na obslužném řádku 153 na TO1+2 nebo pouze na TO1. Stisknutí tlačítka způsobí trvalou změnu úrovně druhu Trvalý provoz provozu z jmenovitého na útlumový resp. z útlumového na jmenovitý režim. Prezenčním tlačítkem není příprava teplé užitkové vody Teplá užitková voda ovlivněna. Prázdninový program Prezenční tlačítko nemá žádný účinek Letní provoz Prezenční tlačítko nemá po aktivaci letního provozu žádný účinek

#### Tlačítko Info 3.4

Popis

Stisknutím Info tlačítka se vždy dostanete do zobrazovací úrovně Info. Dalším následujícím stiskem Info tlačítka je možné zobrazit různé informace, které jsou v úrovni Info k dispozici.

V automatickém nebo trvalém provozu je možné pomocí prezenčního tlačítka přepínat

| Řádek | Zobrazení                                     |
|-------|-----------------------------------------------|
| 1     | Čas, skutečná teplota prostoru a druh provozu |
| 2     | Chybové hlášení                               |
| 3 *   | Stavové hlášení                               |
| 4     | Čas a druh provozu topného okruhu1            |
| 5     | Den v týdnu, čas a datum                      |
| 6 *   | Skutečná venkovní teplota                     |
| 7 *   | Nejnižší venkovní teplota **                  |
| 8 *   | Nejvyšší venkovní teplota **                  |
| 9     | Skutečná teplota prostoru                     |
| 10    | Nejnižší teplota prostoru **                  |
| 11    | Nejvyšší teplota prostoru **                  |
| 12 *  | Skutečná teplota TUV                          |
| 13 *  | Skutečná teplota kotle                        |
| 14 *  | Skutečná teplota topné vody (směšovací okruh) |
| 15 *  | Modulace hořáku                               |
| 16 *  | Tlak vody v topném okruhu                     |
|       |                                               |

Podle nastavení (obslužný řádek 150) je posledně navolená informace trvale zobrazená nebo přejde automaticky po 8 minutách na základní zobrazení.

- \* Tyto řádky jsou zobrazeny pouze v režimu OpenTherm Plus. Odpovídající funkce musí být přitom regulací kotle podporovány.
- \*\* Zpětné nastavení na aktuální hodnotu se provádí současným stiskem + a - na 3s.

19/60

Popis

#### Nastavení hodin

#### 3.5 Čas, datum a rok

Popis Pro správnou funkci topného programu, musí být nastaven čas, den, měsíc a rok. Řádky 1, 2 a 3 1. Tlačítky pro volbu řádku zvolte obslužný řádek 1, 2 nebo 3. 2. Aktuální hodnoty nastavte pomocí tlačítek plus/ mínus. Řádek Rozsah nastavení Jednotka 1 00:00 ... 23:59 minuta, hodina 2 1. leden... 31. prosinec den. měsíc 3 2000 ... 2094 rok Působení Čas, datum a rok se nastavují na aktuální hodnotu. Tato nastavení jsou důležitá, aby program vytápění, program přípravy TUV, prázdninový program a přepínání letní/zimní čas pracovaly podle přání uživatele. V průběhu nastavování běží hodiny dál. Pokyny • Během nastavení času se s každým stisknutím tlačítka plus nebo mínus nastaví • sekundy na 0. Pokud je časový master (obslužný řádek 96) nastaven na "Externí", není možné ruční nastavení času pomocí řádků 1 až 3. Žádané hodnoty

#### 3.6 Jmenovitá žádaná teplota prostoru

Ve jmenovitém provozu se teplota prostoru reguluje na jmenovitou žádanou hodnotu.

Jmenovitá žádaná hodnota se nastavuje otáčením otočného knoflíku jmenovité teploty. Otočný knoflík je uživateli přístupný na přední straně přístroje. Pokud se uvede otočný knoflík do činnosti, zobrazí se momentální jmenovitá žádaná hodnota teploty prostoru a při dalším otáčení se přestaví. Hodnota platí pro oba topné okruhy společně.

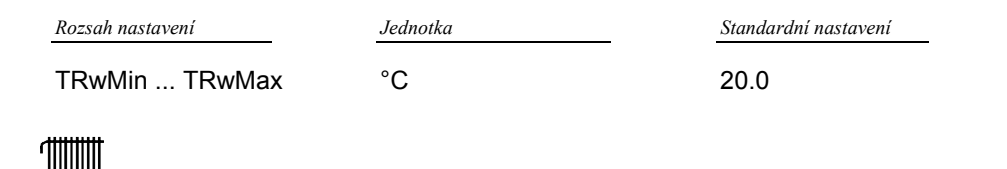

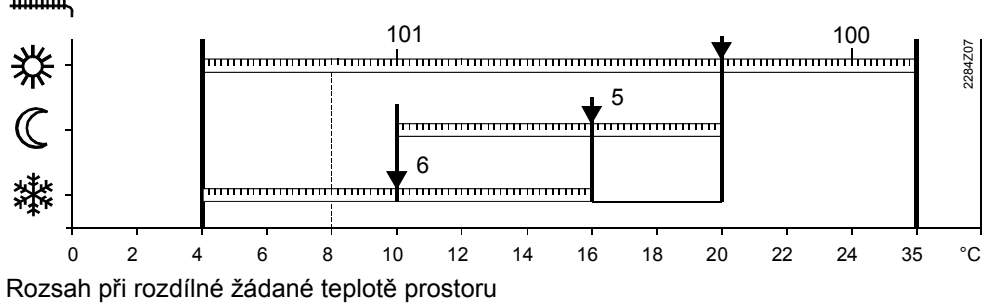

- 5 Útlumová žádaná teplota prostoru
- 6 Protimrazová žádaná teplota prostoru
- Přestavení jmenovité žádané teploty prostoru otočným knoflíkem se může zablokovat pomocí parametru 152 pro odborníka na topení
- Rozsah přestavení jmenovité žádané teploty se může ohraničit pomocí parametrů 100 a 101 pro odborníka na topení

Pokyny

20/60

Popis Jmenovitá žádaná hod-

nota

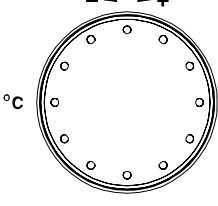

#### Působení

Prostory jsou vytápěny při aktivní jmenovité žádané teplotě prostoru na teplotu nastavenou na otočném knoflíku.

Nastavení na otočném knoflíku je účinné pouze v automatickém a trvalém provozu.

Příklad

Topné fáze se řídí nastavením na řádku 11 až 16 pro topný okruh 1 a nastavením na řádku 21 až 26 pro topný okruh 2.

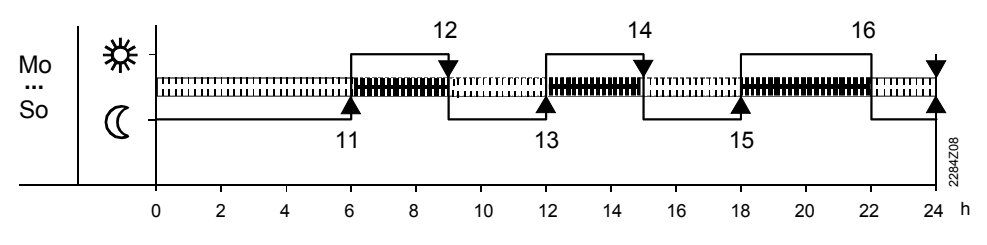

Hodnota útlumové žádané teploty prostoru způsobuje nižší teplotu prostoru mimo topné

Topné fáze pro topný okruh 1

#### Útlumová žádaná teplota prostoru 3.7

| Popis                          | Hodnota útlumové žádané teploty prostoru způsobuje nižší teplotu prostoru mimo topné<br>fáze, např. v noci, a tím i nižší spotřebu energie.                                                 |                                                           |                                                                          |  |
|--------------------------------|----------------------------------------------------------------------------------------------------|-----------------------------------------------------------|--------------------------------------------------------------------------|--|
| Řádek 5                        | <ol> <li>Tlačítky pro volbu řád</li> <li>Útlumovou žádanou te</li> </ol>                                                                                                    | ku zvolte obslužný řáde<br>eplotu prostoru nastavt        | ek <b>5</b> .<br>e pomocí tlačítek plus/ mínus.                          |  |
|                                | Rozsah nastavení mezi                                                                                                    | Jednotka                                                  | Standardní nastavení                                                     |  |
|                                | TRFTRN                                                                                                    | °C                                                        | 16                                                                       |  |
|                                | TRF Protimrazová žádaná tej<br>TRN Jmenovitá žádaná teplot                                                                                                    | olota prostoru (nastavení na<br>a prostoru na otočném kno | a řádku 6)<br>flíku                                                      |  |
| Pokyny                         | Není možné zadat vyšší útlumovou žádanou teplotu než je aktuální nastavení jmenovi-<br>té teploty na otočném knoflíku.                                                                      |                                                           |                                                                          |  |
| Působení                       | ní<br>Během útlumové fáze se prostorová teplota reguluje na útlumovou žádanou teplotu<br>prostoru C. Při náhodném nastavení jmenovité teploty pod útlumovou se reguluje r<br>nižší hodnotu. |                                                           | luje na útlumovou žádanou teplotu<br>eploty pod útlumovou se reguluje na |  |
|                                | 3.8 Protimrazová žádaná teplota prostoru (TRF)                                                                                                    |                                                           |                                                                          |  |
| Popis                          | Funkce zabraňuje poklesu teploty prostoru pod nastavenou protimrazovou žádanou teplotu prostoru.                                                                                            |                                                           |                                                                          |  |
| Řádek 6                        | <ol> <li>Tlačítky pro volbu řád</li> <li>Protimrazovou žádan</li> </ol>                                                                                                    | ku zvolte obslužný řáde<br>ou teplotu prostoru nas        | ek <b>6</b> .<br>.tavte pomocí tlačítek plus/ mínus.                     |  |
|                                | Rozsah nastavení                                                                                                    | Jednotka                                                  | Standardní nastavení                                                     |  |
|                                | 4TRRw                                                                                                    | °C                                                        | 10                                                                       |  |
|                                | TRRw Útlumová žádaná teplota prostoru (nastavení řádek 5)                                                                                                    |                                                           |                                                                          |  |
| Působení                       | Nastavením se změní žádaná teplota prostoru pro provoz funkce protimrazové ochra-<br>ny.                                                                                                    |                                                           |                                                                          |  |
| A Pozor                        | Tato funkce předpokládá bezvadnou funkci topného systému!                                                                                                    |                                                           |                                                                          |  |
| Protimrazová ochrana<br>budovy | V provozu vypnuto                                                                                                    |                                                           |                                                                          |  |

#### 3.9 Jmenovitá žádaná teplota užitkové vody

Popis Na jmenovitou žádanou teplotu užitkové vody se reguluje ve jmenovitém provozu. Lze zadat dvě různé žádané teploty užitkové vody. 1. Tlačítky pro volbu řádku zvolte obslužný řádek 7. Řádek 7 Žádanou teplotu užitkové vody nastavte pomocí tlačítek plus/ mínus. 2 Rozsah nastavení mezi Jednotka Standardní nastavení TBWR...TBWmax °C 55 TBWR Útlumová žádaná teplota teplé užitkové vody (nastavení na řádku 90) TBWmax Maximální žádaná teplota teplé užitkové vody (nastavení na řádku 130) Působení Žádaná teplota se mění podle provozu teplé užitkové vody. 飞 90 7 130 2284Z17 ..... ..... TTTTTTT 0 10 20 30 40 50 60 70 80 90 100 120 130 140 °C 7 Jmenovitá žádaná teplota teplé užitkové vody 90 Útlumová žádaná teplota teplé užitkové vody 130 Maximální jmenovitá žádaná teplota teplé užitkové vody Žádaná teplota užitkové Teplá užitková voda má dvě samostatně nastavitelné žádané hodnoty: vody Jmenovitá žádaná teplota teplé užitkové vody (nastavení na řádku 7) Funkce umožňuje volbu teploty užitkové vody v době potřeby. Útlumová žádaná teplota teplé užitkové vody (nastavení na řádku 90) Funkce umožňuje volbu teploty užitkové vody mimo hlavní čas potřeby. Nabíjení TUV Stanovení kritérií pro uvolňování nabíjení TUV se provádí podle nastavení hodnot na řádku 91. Program časového spínání TO 1, TO 2 a TUV Pro oba topné okruhy a pro přípravu TUV je možné definovat na sobě nezávislé pro-Popis gramy časového spínání. To přináší následující výhody: vytápění a příprava TUV běží, jen v případě potřeby • uživatel si může nastavit časové programy podle své potřeby při cíleném užívání programů časového spínání se může ušetřit hodně energie Pro TO 1 jsou k dispozici parametry 10 ... 16, pro TO 2 parametry 20 ... 26 a pro TUV parametry 30 ... 36. Programy časového spínání jsou na sobě nezávislé Pokyny Parametry 20 ... 26 jsou zobrazeny, jen když je 2. topný okruh podporován regulací • kotle Parametry 30 ... 36 jsou zobrazeny, jen když je řádek 91 nastaven na Program TUV

## 3.10 Předvolba dne v týdnu

| Popis            | Toto nastaven<br>řádcích zadat                                                                                                    | í definuje den v týd<br>spínací časy.                        | lnu nebo týdenní t                                                   | olok, pro který je m                                             | iožné v dalších                  |
|------------------|----------------------------------------------------------------------------------------------------|--------------------------------------------------------------|----------------------------------------------------------------------|------------------------------------------------------------------|----------------------------------|
| Řádky 10, 20, 30 | <ol> <li>Tlačítky pro volbu řádku zvolte obslužný řádek 10, 20, příp. 30.</li> <li>Předvolte týdenní blok nebo jednotlivý den pomocí tlačítek plus/ mínus.</li> </ol> |                                                              |                                                                      |                                                                  |                                  |
|                  | Rozsah nastavení                                                                                                    | Jed                                                          | notka                                                                |                                                                  |                                  |
|                  | Týden<br>Po…Ne                                                                                                    | Tý<br>Je                                                     | denní blok<br>dnotlivý den                                           |                                                                  |                                  |
| Důležité         | Toto nasta                                                                                                    | vení se provádí pře                                          | ed vlastním nastav                                                   | ením spínácích ča                                                | asů !                            |
|                  | <ul> <li>Pro každý<br/>jednotlivéh</li> </ul>                                                                                                    | den, který má mít c<br>o dne s následným                     | odlišné spínací čas<br>n zadáním spínací                             | sy, se musí zopako<br>ch časů.                                   | ovat předvolba                   |
| Působení         | Tímto nastave                                                                                                    | Tímto nastavením se předvolí celý týden nebo jednotlivý den. |                                                                      |                                                                  |                                  |
| Týdenní blok     | Spínací časy r<br>(pro TUV) se p                                                                                                    | ia řádku 11 16 (l<br>)řekopírují identicky                   | Program 1) příp. 2<br>y pro každý den.                               | 1 26 (Program 2                                                  | 2) příp. 3136                    |
|                  | Příklad progra                                                                                                    | mu časového spína                                            | ání platný pro všeo                                                  | chny dny v týdnu p                                               | oro topný okruh 1:               |
|                  | Mo<br>So<br>C                                                                                                    | <b></b>                                                      |                                                                      |                                                                  | 12<br>817 827                    |
|                  | 0                                                                                                    | 2 4 6                                                        | 8 10 12                                                              | 14 16 18                                                         | 20 22 24 h                       |
| Jednotlivý den   | Nastavení spír<br>(Program 2) a<br>Příklad progra                                                                                                    | nacích časů od řád<br>od řádku 31 36<br>mu časového spín     | lku 11 16 (Progr<br>(pro TUV) platí <b>po</b><br>ání na týden pro to | am 1), od řádku 2<br>v <b>uze</b> pro zde předv<br>vaný okruh 1: | 21 26<br>volený den.             |
|                  | Mo   ≪ 1                                                                                                    |                                                              |                                                                      |                                                                  | 77<br>77<br>77<br>77             |
|                  | Di 🛞                                                                                                    |                                                              | 12                                                                   | 13                                                               |                                  |
|                  | Mi 🗱 🛄                                                                                                    |                                                              |                                                                      |                                                                  |                                  |
|                  |                                                                                                    |                                                              |                                                                      |                                                                  |                                  |
|                  | Fr &                                                                                                    |                                                              |                                                                      |                                                                  |                                  |
|                  | Sa 🗱 🛄                                                                                                    |                                                              |                                                                      |                                                                  |                                  |
|                  | So &                                                                                                    |                                                              |                                                                      |                                                                  |                                  |
| Τιρ              | 0<br>Nejprve je vho                                                                                                    | 2 4 6<br>Idné zadat spínací                                  | 8 10 12<br>časy s týdenním b                                         | 14 16 18<br>Nokem platné pro 1                                   | 20 22 24 h<br>většinu dní. a ná- |

sledně potom provést odpovídající změny pomocí jednotlivých dní.

## 3.11 Spínací časy

| Popis                                                                                                    | Tímto nastavením se stanovují spínací časy pro vytápění a přípravu TUV. Ke zvoleným<br>časům se přepínají žádané teploty obou topných okruhů, příp. přípravy TUV.                                                                                                    |                         |                                        |                                    |                           |                            |
|----------------------------------------------------------------------------------------------------|----------------------------------------------------------------------------------------------------|-------------------------|----------------------------------------|------------------------------------|---------------------------|----------------------------|
| Řádky 11 16 Prog1<br>21 26 Prog2<br>31 36 pro TUV                                                                                                    | <ol> <li>Tlačítky pro volbu řádku zvolte obslužný řádek 11 16 (Program 1) příp. 21 26<br/>(Program 2) příp. 31 36 (pro TUV).</li> <li>Nastavte spínací čas v každém řádku pomocí tlačítek plus/ mínus.</li> </ol>                                                                                                    |                         |                                        |                                    |                           |                            |
|                                                                                                    | Rozsah nastaveni                                                                                                    |                         | Jednotka                               | Standard                           | lní nastavení             |                            |
|                                                                                                    | : /                                                                                                    | 24:00                   | Hod : min                              | Viz. st<br>spínár                  | andardní program ča<br>าí | asového                    |
| Důležité                                                                                                    | Nejprve se musí zvolit den v týdnu, pro který se mají zadávat spínací časy! (obslužný<br>řádek 10 příp. 20 příp. 30)                                                                                                    |                         |                                        |                                    |                           |                            |
| Pokyny                                                                                                    | Provedené nastavení spínacích časů se automaticky seřadí do správného pořadí.                                                                                                    |                         |                                        |                                    |                           |                            |
| Působení                                                                                                    | <ul> <li>Program přepíná na odpovídající funkce podle zadaných časů:</li> <li>: Spínací bod není aktivní</li> <li>00:0024:00 V zadaném časovém bodě se sepne odpovídající funkce.</li> <li><i>Prázdniny</i></li> <li>3.12 Nastavení prázdnin</li> </ul>                                                                                                    |                         |                                        |                                    |                           |                            |
| Popis                                                                                                    | Během prázdninového provozu se vytápí na nižší žádanou teplotu. Nastavuje se začá-<br>tek a konec prázdnin. Tato funkce je aktivní pouze v automatickém provozu a působí<br>současně na oba topné okruhy.                                                                                                    |                         |                                        |                                    |                           |                            |
| <ul> <li>Řádky 40, 41</li> <li>1. Tlačítky pro volbu řádku zvolte obslužný řádek 40 pro začátek prázdnin<br/>41 pro konec prázdnin.</li> <li>2. Nastavte začátek a konec prázdnin pomocí tlačítek plus/ mínus.<br/>Přístroj nabízí přednostně aktuální datum.</li> </ul> |                                                                                                    | ı, příp. řádek          |                                        |                                    |                           |                            |
|                                                                                                    | Řádek                                                                                                    | Rozsah zobro            | azení                                  | Jednotka                           | Standardní nast           | tavení                     |
|                                                                                                    | 40<br>41                                                                                                    | 1. leden<br>1. leden    | . 31. prosinec<br>. 31. prosinec       | den.měsíc<br>den.měsíc             | :<br>:                    | (neaktivní)<br>(neaktivní) |
| Pokyny                                                                                                    | Konec prázdn<br>noty na řádku                                                                                                    | in je možr<br>začátku p | né přestavit pouz<br>rázdnin.          | ze v případě, že                   | bylo provedeno nas        | stavení hod-               |
| Působení                                                                                                    | <ul> <li>Od začátku prázdnin klesne žádaná teplota vytápění podle nastavení parametru na programovacím řádku 42 na úroveň "Standby" nebo "Útlum". Příprava TUV je během prázdnin zablokována.</li> <li>Po ukončení prázdnin platí opět aktuální nastavení prostorového přístroje</li> <li>Údaje o začátku a konci prázdnin budou po jejich ukončení automaticky smazány</li> </ul> |                         |                                        |                                    |                           |                            |
| Deaktivace                                                                                                    | Zadaná doba<br>Zvolí se řádeł                                                                                                    | prázdnin s<br>40 nebo   | se smaže nebo z<br>41 a tlačítka + / · | zruší následovn<br>– se stisknou p | iě:<br>oo dobu 3 sekund.  |                            |

## 3.13 Úroveň provozu topného okruhu během prázdnin

| Popis              | Během prázdnin se vytápě<br>útlumovým provozem a pro                                                            | ní reguluje na nižší te<br>ovozem protimrazové                            | plotu. Podle potřeb<br>ochrany.                        | y se může volit mezi                   |
|--------------------|----------------------------------------------------------------------------------------------------|---------------------------------------------------------------------------|--------------------------------------------------------|----------------------------------------|
| Řádek 42           | <ol> <li>Tlačítky pro volbu řádk</li> <li>Nastavte úroveň provo</li> </ol>                                      | u zvolte obslužný řád<br>zu topného okruhu po                             | ek <b>42</b> .<br>omocí tlačítek plus/                 | mínus.                                 |
|                    | Rozsah nastavení                                                                                                | Jednotka                                                                  | Standar                                                | dní nastavení                          |
|                    | Standby, Útlum                                                                                                  | -                                                                         | Stand                                                  | lby                                    |
| Působení           | V průběhu prázdnin se reg<br>prostoru (TRRw), při nasta<br>(TRF).                                               | uluje při nastavení "Ú<br>vení "Standby" na pro                           | tlum" na útlumovou<br>timrazovou žádano                | žádanou teplotu<br>u teplotu prostoru  |
|                    | Různé                                                                                                    |                                                                           |                                                        |                                        |
|                    | 3 14 Standardní                                                                                                 | program čas                                                               | sového snín                                            | aní                                    |
|                    |                                                                                                    | program out                                                               |                                                        |                                        |
| Popis              | Standardní časový prograr<br>mů časového spínání. Prot<br>hodnoty.                                              | n je zpětné zadání na<br>o byly do prostorovéh                            | stavení spínacích č<br>no přístroje zadány t           | asů všech progra-<br>trvalé standardní |
| Řádek 45           | <ol> <li>Tlačítky pro volbu řádku</li> <li>Stiskněte současně tlač</li> <li>Jakmile se na displeji z</li> </ol> | u zvolte obslužný řáde<br>iítko plus a mínus po<br>obrazí "Ano", aktivuje | ek <b>45</b> .<br>dobu 3 sekund.<br>se standardní časo | vý program.                            |
|                    | Rozsah zobrazení                                                                                                | Jednotka                                                                  |                                                        |                                        |
|                    | Ne/ Ano                                                                                                    | -                                                                         |                                                        |                                        |
| Upozornění         | Individuální nastavení spín                                                                                     | acích časů jsou ztrac                                                     | ena !                                                  |                                        |
| Působení           | Nastavení časů pro progra<br>Týká se to následujících na                                                        | m časového spínání s<br>astavení:                                         | se přepíšou na stan                                    | dardní hodnoty.                        |
|                    | <ul> <li>Spínací časy pro progra</li> </ul>                                                                     | <b>16</b> příp.<br><b>26</b>                                              |                                                        |                                        |
|                    | Spínací časy pro progra                                                                                         | am časového spínání                                                       | TUV 31                                                 | 36                                     |
| Standardní hodnoty | Spínací bod                                                                                                    | Nastave<br>Topný okruh 1 příp. 2                                          | ené časy<br>TUV                                        | Standardní čas                         |
|                    | Čas spínání, fáze 1                                                                                             | 11 příp. 21                                                               | 31                                                     | 06 : 00                                |
|                    | Čas vypínání, fáze 1                                                                                            | 12 příp. 22                                                               | 32                                                     | 22:00                                  |
|                    | Cas spínání, fáze 2                                                                                             | 13 příp. 23                                                               | 33                                                     | :                                      |
|                    | Cas vypinani, táze 2                                                                                            | 14 přip. 24                                                               | 34                                                     | <u> </u>                               |
|                    | Cas spinani, faze 3                                                                                             | 15 prip. 25                                                               | 35<br>36                                               | :                                      |
|                    | Cas vypinani, iaze s                                                                                            | 10 prip. 20                                                               | 30                                                     |                                        |

--:-= neaktivní

## 3.15 Teplota přepnutí léto/zima

| Popis     | Teplota přepnutí léto/zima je kritérium pro automatické přepnutí topného systému na letní nebo zimní provoz.                                                    |                                                                                                    |                                                                                     |  |  |
|-----------|----------------------------------------------------------------------------------------------------|----------------------------------------------------------------------------------------------------|-------------------------------------------------------------------------------------|--|--|
|           | l ato funkce ma nasledujici využiti:                                                                                                    |                                                                                                    |                                                                                     |  |  |
|           | IVIOZNOSť CEIOFOCN     Dři krátkých teplot                                                                                                    | ino provozu bez nutnos                                                                                       | sil zasanu<br>topení zbytečně zapruto                                               |  |  |
|           | <ul> <li>Dodatečná úsporr</li> </ul>                                                                                                    | ná funkce                                                                                                    |                                                                                     |  |  |
|           | Boudtoona dopon                                                                                                    |                                                                                                    |                                                                                     |  |  |
| Řádek 46  | <ol> <li>Tlačítky pro volbu</li> <li>Nastavte teplotu p</li> </ol>                                                                                              | řádku zvolte obslužný<br>řepnutí léto /zima pom                                                              | řádek <b>46</b> .<br>ocí tlačítek plus/ mínus.                                      |  |  |
|           | Rozsah nastavení                                                                                                    | Jednotka                                                                                                    | Standardní nastavení                                                                |  |  |
|           | 8 30.0                                                                                                    | °C                                                                                                    | 17                                                                                  |  |  |
| Působení  | Změnou nastavených<br>Přepnutí působí pouz                                                                                                    | n hodnot se zkrátí nebo<br>e pro vytápění prostoru                                                           | prodlouží odpovídající roční topná fáze.                                            |  |  |
|           | Při zadání:                                                                                                    |                                                                                                    |                                                                                     |  |  |
|           | Zvýšení: Přepnutí <i>dříve</i> na zimní provoz<br>Přepnutí p <i>ozději</i> na letní provoz.                                                                     |                                                                                                    |                                                                                     |  |  |
|           | Pokles: Přepnutí <i>později</i> na zimní provoz<br>Přepnutí <i>dříve</i> na letní provoz                                                                        |                                                                                                    |                                                                                     |  |  |
| Přepínání | Pro stanovení přepnutí se nastavení teploty přepnutí léto/zima<br>(± pevná spínací diference) porovnává s tlumenou venkovní teplotou.                           |                                                                                                    |                                                                                     |  |  |
|           | Vytápění <b>VYP</b> (zima na léto)                                                                                                    |                                                                                                    | TAged > léto/zima + 1 °C                                                            |  |  |
|           | Vytápění <b>ZAP</b> (léto na zimu)                                                                                                    |                                                                                                    | TAged < léto/zima – 1 °C                                                            |  |  |
| Pokyny    | <ul> <li>Funkce je účinná</li> <li>V průběhu letního</li> <li>Třecense</li> <li>Třecense</li> <li>Přepínání mezi letnín</li> <li>Taged Tlumená venko</li> </ul> | pouze v automatickém<br>provozu se na informa<br>TAged<br>TAged<br>10<br>ta zimním provozem:<br>tvní teplota | provozu Auto ().<br>čním řádku 4 zobrazuje Eco.<br>SoWi +1 °C<br>SoWi<br>SoWi -1 °C |  |  |
|           | TAged Tumena venkovni teplota<br>SoWi Teplota přepnutí léto/zima<br>T Teplota<br>t Čas ve dnech                                                                 |                                                                                                    |                                                                                     |  |  |

#### 3.16 Jazyk

| Popis                                  | Zobrazované ir                                                                                                    | nformace se mohou z                                                                                                    | obrazit v různých jazycích.                                                                                                    |  |
|----------------------------------------|----------------------------------------------------------------------------------------------------|----------------------------------------------------------------------------------------------------|----------------------------------------------------------------------------------------------------|--|
| Řádek 47                               | <ol> <li>Tlačítky pro volbu řádku zvolte obslužný řádek 47.</li> <li>Zvolte jazyk pomocí tlačítek plus/ mínus.</li> </ol> |                                                                                                    |                                                                                                    |  |
|                                        | Rozsah nastavení                                                                                                    | Stand                                                                                                    | ardni nastaveni                                                                                                    |  |
|                                        | Německý, ang<br>Přiřazení dalšío                                                                                          | glický Čes<br>ch jazyků závisí na pì                                                                                                    | ký<br>íslušné verzi softwaru.                                                                                                    |  |
|                                        | 3.17 Chy                                                                                                    | bové hlášen                                                                                                    | Í                                                                                                    |  |
| Popis                                  | Prostorový přís<br>tému. Chybu n                                                                                          | troj zobrazuje chyby,<br>ení možné zrušit. Chy                                                                                                    | které se vyskytly na vlastním přístroji nebo v sys-<br>yba se odstraní pouze odstraněním příčiny.                                                                                                    |  |
| Info řádek 2 nebo<br>obslužný řádek 50 | Zvolte Info tlači                                                                                                    | ítkem Info řádek <b>2</b> ne                                                                                                    | bo tlačítky pro volbu řádku obslužný řádek <b>50</b> .                                                                                                    |  |
| Působení                               | Pokud došlo k<br>čítka se přísluš<br>s nejvyšší prior<br>ve tehdy, když                                                   | chybě na displeji blik<br>ná chyba zobrazí pří<br>itou (nejzávažnější c<br>předchozí chyba s vy                                                                      | á symbol chyba-/servisní pokyn. Stisknutí Info tla-<br>slušným textem. Přitom je zobrazena chyba vždy<br>hyba). Pokud existuje další chyba, zobrazí se tepr-<br>všší prioritou bude odstraněna.                                                                                                    |  |
| Zobrazení interní chyby                | Při interní chyb<br>chybový text.                                                                                         | ě přístroje příp. chyb                                                                                                    | ě regulace kotle Siemens se zobrazí odpovídající                                                                                                    |  |
|                                        | Fehler<br>*•• Au                                                                                                    | issenfühle                                                                                                    | .0<br>er                                                                                                    |  |
| Zobrazení externí chyby                | Při chybě na ci:<br>Fehler<br>≭≛‡                                                                                         | zí kotlové regulaci se                                                                                                    | zobrazí kód chyby se znakem #.                                                                                                    |  |
|                                        | Příklad zobrazení                                                                                                    | cizí chyby                                                                                                    |                                                                                                    |  |
| Chybová hlášení                        | Kód chyby<br>0<br>10<br>60<br>100<br>118<br>124<br>131<br>142<br>150<br>153<br>162                                        | Zobrazení QAA73.110<br>Bez chyby<br>VenkovníČid<br>PokojČidlo<br>ČasMaster<br>MinTlakVody<br>TeplKotle<br>HořákAlarm<br>OpenTherm<br>BMU<br>BlokaceAktiv<br>Manostat | Popis chybyŽádná chybachyba čidla venkovní teplotychyba čidla teploty prostoruŽádný platný externí čas (roční hodiny)nízký tlak vody v topném sytémualarm kotlové teploty (příliš vysoká)porucha hořákuchybějící partnerský přístroj na LPBsouhrnná chyba regulace kotleregulace kotle je zablokovánachyba snímače tlaku vzduchu |  |
| Další chybová hlášení                  | Podle regulace<br>s odpovídajícín<br>laci kotle.                                                                          | kotle se v prostorove<br>n textem. Doplňující i                                                                                                    | ém přístroji zobrazují další chybové kódy<br>nformace naleznete v dokumentaci k použité regu-                                                                                                    |  |

#### 3.18 Servisní zobrazení

| Popis           | Prostorový přístroj zobrazuje pokyny k servisnímu zásahu, které generuje regulace<br>kotle Siemens a přenáší přes sběrnici OpenTherm. Odstraní se pouze odstraněním<br>příčiny. |                                                |  |
|-----------------|----------------------------------------------------------------------------------------------------|------------------------------------------------|--|
| Info řádek 3    | S tlačítkem Info zvolte Info řádek 3                                                                                                    |                                                |  |
| Působení        | Pokud vznikl servisní pokyn, na displeji bliká symbol chyba-/servisní pokyn.<br>Stisknutím Info tlačítka se zobrazí příslušný servisní pokyn formou textu.                      |                                                |  |
| Stavové hlášení | Zobrazení QAA73.110                                                                                                    | Popis chyby                                    |  |
|                 | Servis                                                                                                    | nutný servis kotle příp. hořáku                |  |
|                 | FceKominík                                                                                                    | je aktivní funkce kominík                      |  |
|                 | StopRegulace                                                                                                    | regulační funkce regulace kotle jsou neaktivní |  |
|                 | NastavVoMin                                                                                                    | je aktivní nastavení Vo malá zátěž             |  |
|                 | NastavVoMax                                                                                                    | je aktivní nastavení Vo velká zátěž            |  |
|                 | ParamRežim                                                                                                    | přístroj se nachází v parametrovacím režimu    |  |
|                 | Vysoušení                                                                                                    | přístroj provádí funkci vysoušení              |  |
|                 | Modem                                                                                                    | Standby přes externí kontakt BMU               |  |

## 4 Nastavení pro odborníka na topení

Servisní hodnoty

#### 4.1 Aktuální žádaná prostorová teplota

Podle druhu provozu se prostorová teplota reguluje na jmenovitou žádanou hodnotu (TRN), útlumovou žádanou hodnotu (TRRw) nebo protimrazovou žádanou hodnotu (TRF).

Tyto parametry zobrazují aktuální žádané hodnoty topného okruhu 1a 2.

Řádky 51, 52Tlačítky pro volbu řádku zvolte obslužný řádek 51 (TO 1) příp. 52 (TO 2).

| Řádek | Rozsah zobrazení | Jednotka | Zádaná hodnota |
|-------|------------------|----------|----------------|
| 51    | 4 35.0           | °C       | TO 1           |
| 52    | 4 35.0           | °C       | TO 2           |

28/60

Popis

## 4.2 Tlumená venkovní teplota

| Popis            | Tlumená venkovní teplota je simulovaná prostorová teplota fiktivní budovy, která nemá vlastní zdroj tepla a působí na ni pouze venkovní teplota. Přitom se zohledňuje schop-<br>nost budovy akumulovat teplo.                                                  |  |
|------------------|----------------------------------------------------------------------------------------------------|--|
|                  | Tlumená venkovní teplota je nepřetržitě tvořena regulátorem z hodnot venkovní teploty.                                                                                                    |  |
| Řádek 53         | Momentální skutečná tlumená venkovní teplota [°C] se může zjistit vstupem na obsluž-<br>ný řádek <b>53</b> . Přímé nastavení není možné.<br>Tvorba tlumené venkovní teploty se nemůže nijak ovlivnit.                                                          |  |
|                  | Rozsah zobrazení Jednotka                                                                                                    |  |
|                  | -50 50 °C                                                                                                    |  |
| Zpětné nastavení | Tlumenou venkovní teplotu je možné zpětně nastavit na aktuální venkovní teplotu ná-<br>sledovně:                                                                                                    |  |
|                  | <ol> <li>Tlačítky pro volbu řádku zvolte obslužný řádek 53.</li> <li>Stiskněte současně tlačítka plus a mínus po dobu 3 sekund.<br/>Jakmile displej přestane blikat, tlumená venkovní teplota je zpětně nastavena<br/>na aktuální venkovní teplotu.</li> </ol> |  |
| Působení         | Tlumená venkovní teplota má přímý vliv pouze na automatiku přepínání léto/zima.<br>Nepřímo působí na regulaci teploty topné vody prostřednictvím geometrické venkovní<br>teploty.                                                                              |  |
|                  | TA<br>°C<br>17<br>16                                                                                                    |  |
|                  | 15 TAged                                                                                                    |  |
|                  |                                                                                                    |  |
|                  |                                                                                                    |  |
|                  | 18:00 06:00 18:00 06:00 18:00 h                                                                                                    |  |

Tlumená venkovní teplota

18:00

Aktuální venkovní teplota TAakt TAged Tlumená venkovní teplota

#### Geometrická venkovní teplota 4.3

Popis

Řádek 54

Geometrická venkovní teplota je přepočítávána z aktuální a tlumené venkovní teploty. Slouží jako řídící veličina pro ekvitermní regulaci teploty topné vody.

Momentální skutečná geometrická venkovní teplota [°C] se může zjistit vstupem na obslužný řádek 53. Přímé nastavení není možné.

| Rozsah zobrazení | Jednotka |
|------------------|----------|
| -50 50           | °C       |

Působení

Geometrická venkovní teplota působí jako řídící veličina pro ekvitermní regulaci topné vody, která se přizpůsobuje daným venkovním podmínkám.

Dále také nepřímo působí na automatiku denního omezení topení.

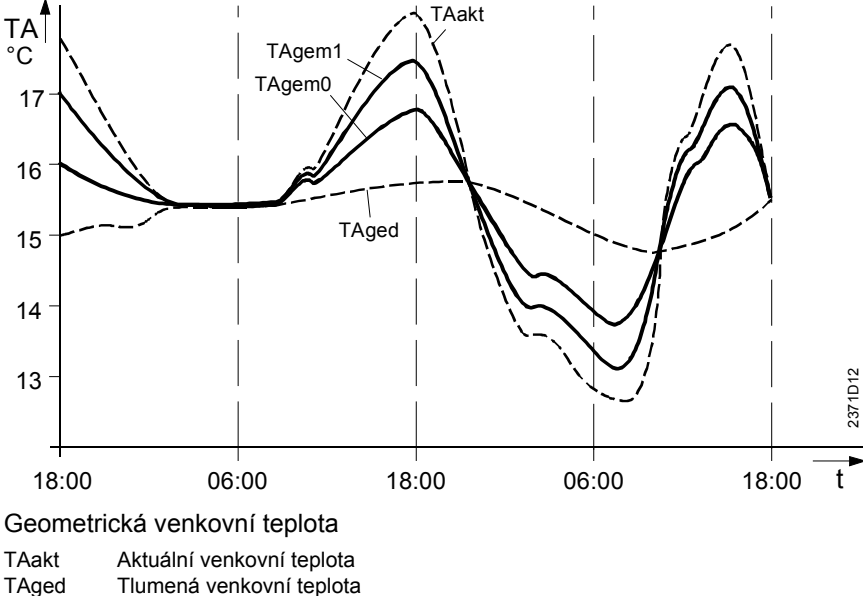

| TAakt  | Aktuální venkovní teplota                                 |
|--------|-----------------------------------------------------------|
| TAged  | Tlumená venkovní teplota                                  |
| TAgem1 | Geometrická venkovní teplota pro lehkou konstrukci budovy |
| TAgem0 | Geometrická venkovní teplota pro těžkou konstrukci budovy |

#### Skutečná teplota TUV 2 4.4

Zobrazuje se aktuální teplota TUV druhého čidla TUV. Tlačítky pro volbu řádku zvolte obslužný řádek 55. Rozsah zobrazení Jednotka

0 ... 127

°C

Popis

30/60

Řádek 55

#### 4.5 Průtok TUV

| Popis    | Zobrazuje se aktuální                         | Zobrazuje se aktuální hodnota průtoku [l/min] okruhem TUV. |  |  |  |
|----------|-----------------------------------------------|------------------------------------------------------------|--|--|--|
| Řádek 56 | Tlačítky pro volbu řádk                       | Tlačítky pro volbu řádku zvolte obslužný řádek 56.         |  |  |  |
|          | Rozsah zobrazení                              | Jednotka                                                   |  |  |  |
|          | 0 16                                          | l/min                                                      |  |  |  |
| Popis    | <b>4.6 Skutečn</b> a<br>Zobrazuje se aktuální | <b>á teplota zpátečky kotle</b><br>eplota zpátečky kotle.  |  |  |  |
| Řádek 57 | Tlačítky pro volbu řádk                       | Tlačítky pro volbu řádku zvolte obslužný řádek 57.         |  |  |  |
|          | Rozsah zobrazení                              | Jednotka                                                   |  |  |  |
|          | -40 127                                       | °C                                                         |  |  |  |

#### 4.7 Skutečná teplota spalin

| Popis    | Zobrazuje se aktuální t                                    | teplota spalin. |  |  |  |
|----------|------------------------------------------------------------|-----------------|--|--|--|
| Řádek 58 | Tlačítky pro volbu řádku zvolte obslužný řádek <b>58</b> . |                 |  |  |  |
|          | Rozsah zobrazení                                           | Jednotka        |  |  |  |
|          | -40 500                                                    | °C              |  |  |  |

#### 4.8 Skutečná teplota soláru

| Popis    | Zobrazuje se aktuální teplota soláru.              |          |  |  |  |
|----------|----------------------------------------------------|----------|--|--|--|
| Řádek 59 | Tlačítky pro volbu řádku zvolte obslužný řádek 59. |          |  |  |  |
|          | Rozsah zobrazení                                   | Jednotka |  |  |  |
|          | -40 250                                            | °C       |  |  |  |

#### 4.9 Skutečná teplota zásobníku soláru

| Popis    | Zobrazuje se aktuální teplota zásobníku soláru.            |          |  |  |  |
|----------|------------------------------------------------------------|----------|--|--|--|
| Řádek 61 | Tlačítky pro volbu řádku zvolte obslužný řádek <b>61</b> . |          |  |  |  |
|          | Rozsah zobrazení                                           | Jednotka |  |  |  |
|          | -40 127                                                    | °C       |  |  |  |

#### 4.10 Režim OpenTherm

| Popis    | Pro komunikaci mezi QAA73.110 a regulací kotle se používá protokol OpenTherm.<br>OpenTherm přitom rozlišuje dva režimy <i>Plus</i> a <i>Lite</i> : |                                                   |                                                                          |  |
|----------|----------------------------------------------------------------------------------------------------|---------------------------------------------------|--------------------------------------------------------------------------|--|
|          | V režimu OpenTherm Plus<br>zapisovány různé standard                                                                                               | mohou být pomocí QAA<br>lizované objekty.         | 73.110 pře sběrnici načítány a                                           |  |
|          | V režimu <i>OpenTherm Lite</i> Regulace kotle hlásí v příp                                                                                         | vysílá QAA73 regulaci ko<br>adě poruchy QAA73.110 | otle signál požadavku na teplo.<br>ochybu <i>Boiler Lock-Out Fault</i> . |  |
| Řádek 62 | Tlačítky pro volbu řádku zvolte obslužný řádek 62.                                                                                                 |                                                   |                                                                          |  |
|          | Rozsah zobrazení                                                                                                    | Jednotka                                          |                                                                          |  |
|          | Lite, Plus                                                                                                    | -                                                 |                                                                          |  |
| Působení | Přímo po připojení režimu OpenTherm zjistí QAA73.110, jestli regulace kotle podporuje protokol <i>OpenTherm Plus</i> nebo <i>OpenTherm Lite</i> .  |                                                   |                                                                          |  |
|          | Vstupem na obslužný řádek se automaticky zobrazí právě používaný protokol:                                                                         |                                                   |                                                                          |  |
|          | Lite použit protokol <i>OpenTherm Lite</i><br>Plus použit protokol <i>OpenTherm Plus</i>                                                           |                                                   |                                                                          |  |
|          |                                                                                                    |                                                   |                                                                          |  |
|          |                                                                                                    |                                                   |                                                                          |  |
|          | 4.11 Žádaná teplo                                                                                                    | ta topné vody '                                   | TO1 a TO2                                                                |  |

 Popis
 Se vstupem na řádek se zobrazí aktuální žádaná teplota topné vody. Pro topný okruh 1 je určen řádek 63, pro topný okruh 2 řádek 64.

 Řádek 63, 64
 Tlačítky pro volbu řádku zvolte obslužný řádek 63 nebo 64.

 <u>Rozsah zobrazení</u>
 Jednotka

0...100

°C

## Vytápění prostoru

## 4.12 Strmost topné křivky

| Popis                                | Prostorový přístroj tvoří podle nastavené topné křivky žádanou teplotu topné vody.<br>Tím se udržuje konstantní teplota prostoru i v případě výkyvů venkovní teploty.                                                                                                    |                                                                                                    |                               |                                |             |                                                                                                    |                                 |
|--------------------------------------|----------------------------------------------------------------------------------------------------|----------------------------------------------------------------------------------------------------|-------------------------------|--------------------------------|-------------|----------------------------------------------------------------------------------------------------|---------------------------------|
| Řádek 70 pro TO1<br>Řádek 80 pro TO2 | <ol> <li>Tlačítky p</li> <li>Nastavte</li> </ol>                                                                                                    | <ol> <li>Tlačítky pro volbu řádku zvolte obslužný řádek 70 (pro TO 1), příp. 80 (pro TO 2).</li> <li>Nastavte strmost nebo pomocí tlačítek plus/ mínus.</li> </ol> |                               |                                |             |                                                                                                    |                                 |
|                                      | Rozsah nastaveni                                                                                                    |                                                                                                    | Jednotka                      |                                |             | Standardní nast                                                                                         | avení                           |
|                                      | / 2.5 4                                                                                                    | 0.0                                                                                                    | kroky                         |                                |             | 15.0                                                                                                    |                                 |
| Působení                             | Nastavením n<br>Zvýšení:                                                                                                    | něníme strr<br>Teplota                                                                                                    | nost topné k<br>vody se zvy   | řivky:<br>šuje <b>více</b> s p | poklesem    | venkovní te                                                                                             | ploty.                          |
|                                      | Snizeni.                                                                                                    |                                                                                                    | vouy se zvy                   | suje mene s                    | spokiesen   | i venkovni                                                                                              | lepioly.                        |
|                                      | 2.5 40.0                                                                                                    | Prostoro<br>slušném                                                                                                    | ový přístroj t<br>nu topnému  | voří teplotu t<br>okruhu.      | topné vody  | rízenou ek                                                                                              | vitermně pří-                   |
|                                      |                                                                                                    | Příslušr                                                                                                    | ný topný okru                 | uh je deaktiv                  | ován.       |                                                                                                    |                                 |
| Pokyny                               | <ul> <li>TO1 se mu<br/>dispozici</li> <li>Řádek 80,<br/>rován regu</li> <li>TV</li> <li>°C</li> <li>100</li> <li>90</li> <li>80</li> <li>70</li> <li>90</li> <li>80</li> <li>70</li> <li>90</li> <li>80</li> <li>70</li> <li>90</li> <li>80</li> <li>70</li> <li>90</li> <li>90</li>     &lt;</ul> | ůže deaktiv<br>je viditelný<br>ilací kotle                                                                                                    | ovat jen tehu<br>jen v tom př | dy, když je d                  | leaktivovár | n také TO2<br>i 2. topný o<br>22,5<br>20<br>17,5<br>15<br>12,6<br>10<br>7,5<br>5<br>2,5<br>-30<br>°C TA | nebo není k<br>kruh a je podpo- |

# 4.13 Minimální a maximální omezení teploty topné vody TO1 a TO2

Popis

Minimální a maximální omezení definuje rozsah, ve kterém se může pohybovat žádaná teplota topné vody. Zabraňuje příliš nízké, resp. vysoké teplotě topné vody.

#### Řádky

71 a 72 pro TO1 81 a 82 pro TO2

- 1. Tlačítky pro volbu řádku zvolte obslužný řádek **71, 72, 81,** příp. **82.**
- 2. Zadejte hodnoty omezení teploty topné vody pomocí tlačítek plus/ mínus.

| Řádek | Rozsah nastavení | Jednotka | Standardní nastavení |
|-------|------------------|----------|----------------------|
| 71    | 8TV1max          | °C       | 8                    |
| 72    | TV1minTKmax      | °C       | 80                   |
| 81    | 8TV2max          | °C       | 8                    |
| 82    | TV2minTKmax      | °C       | 80                   |
|       |                  |          |                      |

TKmax Maximální teplota kotle

TV1max Maximální omezení teploty topné vody TO1 TV1min Minimální omezení teploty topné vody TO1

TV2max Maximální omezení teploty topné vody TO2

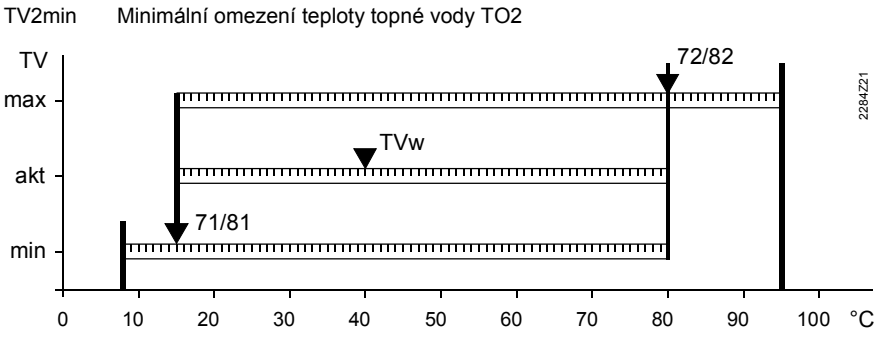

TVw Aktuální žádaná teplota topné vody

71 Minimální omezení teploty topné vody

72 Maximální omezení teploty topné vody

81 Minimální omezení teploty topné vody

82 Maximální omezení teploty topné vody

#### Působení

Důležité

Teplota topné vody je omezena nastavením příslušných hodnot.

Maximální omezení neslouží jako bezpečnostní funkce, jak je to požadováno např. u podlahového vytápění.

#### 4.14 Paralelní posun topné křivky TO1/TO2

Popis Paralelní posun topné křivky způsobuje lepší soulad mezi žádanou a skutečnou teplotou prostoru. Řádky 73, 83 1. Tlačítky pro volbu řádku zvolte obslužný řádek 73, příp. 83. 2. Nastavte paralelní posun pomocí tlačítek plus/ mínus. Řádek ΤO Rozsah nastavení Jednotka Standardní nastavení 73 1 -4.5...+4.5 °C 0.0 °C 83 2 -4.5...+4.5 0.0 Působení Změnou zadaných hodnot se zvýší nebo sníží veškeré žádané teploty prostoru o odpovídající hodnotu. To umožňuje přizpůsobení žádané teploty prostoru efektivní teplotě prostoru. Příklad Pokud imenovitá žádaná teplota prostoru nastavená na prostorovém přístroji na 20 °C způsobuje neustále teplotu prostoru 22 °C (nezávisle na venkovní teplotě), topná křivka se paralelně posune níže o 2 °C. Paralelní posun Každému přestavení žádané hodnoty, či už změnou hodnot nastavení nebo druhu provozu, odpovídá paralelní posun topné křivky. TV 4 °C 100 90 80 70 60

TV Teplota topné vodv

50

30

娄2

- TV Teplota topné vodyTA Geometrická venkovn
- TAGeometrická venkovní teplotaTRwŽádaná teplota prostoru

## 4.15 Typ konstrukce budovy

Tato funkce umožňuje zohlednění dynamiky budovy.

Zeile 74

Popis

- 1. Tlačítky pro volbu řádku zvolte obslužný řádek 74.
- 2. Zvolte typ konstrukce budovy pomocí tlačítek plus/ mínus.

-10

IR,

-20

-30 °C

| Rozsah nastavení | Jednotka | Standardní nastavení |
|------------------|----------|----------------------|
| Těžká, lehká     | _        | lehká                |

2406D02

| Působení              | Rychlost změny teploty prostoru při kolísání venkovní teploty závisí na typu konstrukc<br>a izolačních vlastnostech budovy.<br>Podle výše uvedeného nastavení se tvorba geometrické venkovní teploty přizpůsobuj<br>typu konstrukce budovy. Viz. také "Geometrická venkovní teplota ".<br>Při zadání: |                                                                                                    |                                                                                     |  |
|-----------------------|----------------------------------------------------------------------------------------------------|----------------------------------------------------------------------------------------------------|-------------------------------------------------------------------------------------|--|
|                       | Těžká                                                                                                    | Těžká konstrukce:<br>Regulace reaguje <i>pomaleji</i> na změr                                                                                           | ny venkovní teploty.                                                                |  |
|                       | Lehká                                                                                                    | Lehká konstrukce:<br>Teplota prostoru reaguje <i>rychleji</i> na                                                                                        | změny venkovní teploty.                                                             |  |
| Typ konstrukce        | <ul> <li>Těžká konstrukce:<br/>Budova s tlustým zdivem nebo se zdivem s venkovní izolací.</li> <li>Lehká konstrukce:<br/>Budova s lehkým zdivem.</li> </ul>                                                                                                    |                                                                                                    |                                                                                     |  |
|                       | 4.16 Vliv 1                                                                                                    | teploty prostoru                                                                                                    |                                                                                     |  |
| Popis                 | Zpětná vazba z<br>potřeby umožňu<br>Parametr definu<br>prostoru je rozd                                                                                                    | prostoru umožňuje dosáhnout konstá<br>je rychlé natopení nebo útlum.<br>je vliv teploty prostoru na regulaci to<br>íl mezi skutečnou a žádanou teplotou | antní teplotu prostoru a v případě<br>oného okruhu. Odchylka teploty<br>i prostoru. |  |
| Řádek 75              | <ol> <li>Tlačítky pro</li> <li>Vliv teploty</li> </ol>                                                                                                    | volbu řádku zvolte obslužný řádek <b>7</b><br>prostoru zvolte pomocí tlačítek plus/                                                                     | <b>5.</b><br>mínus.                                                                 |  |
|                       | Rozsah nastavení                                                                                                    | Jednotka                                                                                                    | Standardní nastavení                                                                |  |
|                       | Žádný, na TO1<br>Na TO1 + TO2                                                                                                    | , na TO2, –                                                                                                    | Na TO1                                                                              |  |
| Působení              | Tímto nastaven                                                                                                    | m se aktivuje vliv teploty prostoru na                                                                                                    | žádaný topný okruh.                                                                 |  |
| Při zadání            | Žádný                                                                                                    | Vliv teploty prostoru je neúčinný<br>Měřená teplota prostoru nemá "žád                                                                                  | ný účinek" na regulaci teploty.                                                     |  |
|                       | Na TO1                                                                                                    | Vliv teploty prostoru je účinný na topný okruh 1<br>Měřená teplota prostoru "působí" na regulaci teploty topného okruhu 1<br>(OpenTherm mód Lite).      |                                                                                     |  |
|                       | Na TO2                                                                                                    | Vliv teploty prostoru je účinný na topný okruh 2<br>Měřená teplota prostoru "působí" na regulaci teploty topného okruhu 2                               |                                                                                     |  |
|                       | Na TO1 + TO2                                                                                                    | Vliv teploty prostoru je účinný na top<br>Měřená teplota prostoru "působí" na<br>okruhů.                                                                | oný okruh 1 a 2<br>a regulaci teploty obou topných                                  |  |
| Vliv teploty prostoru | Odchylky teploty<br>laci teploty.                                                                                                    | / prostoru od žádané hodnoty se evic                                                                                                    | dují a jsou zohledňovány při regu-                                                  |  |
|                       | Aby se mohla po<br>musí být splněn                                                                                                    | oužít varianta regulace "Ekvitermní ří<br>y následující podmínky:                                                                                       | zení s vlivem teploty prostoru",                                                    |  |
|                       | Na regulaci I                                                                                                    | kotle musí být připojeno <b>čidlo venko</b>                                                                                                    | vní teploty.                                                                        |  |
|                       | Vliv teploty p                                                                                                    | rostoru <b>musí</b> být aktivován v přísluši                                                                                                    | ném topném okruhu.                                                                  |  |
|                       | <ul> <li>V referenční<br/>V případě po</li> </ul>                                                                                                    | místnosti se nesmí použít <b>žádné reg</b><br>užití se musí otevřít na maximum.                                                                         | gulační ventily topných těles.                                                      |  |

#### 4.17 Spínací diference prostoru

| Popis                          | Spínací diference prostoru slouží jako omezení teploty prostoru. Tato funkce se aktivu-<br>je v čerpadlových topných okruzích a zabraňuje přetopení prostoru. |                                                                                                    |                                                            |                                                                                                    |
|--------------------------------|----------------------------------------------------------------------------------------------------|----------------------------------------------------------------------------------------------------|------------------------------------------------------------|----------------------------------------------------------------------------------------------------|
| Řádek 76                       | <ol> <li>Tlačítky</li> <li>Spínací</li> </ol>                                                                                                    | pro volbu řádku zvolte obslužný řádel<br>diferenci prostoru zadejte pomocí tlač                                                                     | k <b>76.</b><br>Sítek plus/ mínu                           | IS.                                                                                                    |
|                                | Rozsah nastave                                                                                                    | ní Jednotka                                                                                                    | Standard                                                   | dní nastavení                                                                                                    |
|                                | <br>0.54.0                                                                                                    | -<br>°C                                                                                                    | 0.5                                                        |                                                                                                    |
| Působení                       | Spínací dife<br>Při zadání:                                                                                                    | rence mění spojitou regulaci na dvoub                                                                                                    | odovou regula                                              | ci.                                                                                                    |
|                                |                                                                                                    | Spínací diference není aktivní                                                                                                    |                                                            |                                                                                                    |
|                                | Pokles:                                                                                                    | <ul> <li>Spínací diference klesá</li> <li>Čerpadla se spínají častěji (více t</li> <li>Teplota prostoru probíhá v menší (méně kmitá)</li> </ul>     | taktů)<br><b>m</b> rozsahu                                 |                                                                                                    |
|                                | Zvýšení:                                                                                                    | <ul> <li>Spínací diference se zvětšuje</li> <li>Čerpadla se spínají méně často (</li> <li>Teplota prostoru probíhá ve větší (více kmitá)</li> </ul> | (méně taktů)<br><b>m</b> rozsahu                           |                                                                                                    |
| Regulace teploty prosto-<br>ru | U čerpadlov<br>dla topného<br>diference pr                                                                                                    | ých topných okruhů je dodávka tepla ì<br>okruhu, a to na základě dvoubodové i<br>ostoru.                                                            | fízena vypínání<br>regulace prostř                         | ím a zapínáním čerpa-<br>ednictvím spínací                                                                                                    |
| Průběh funkce                  | ON<br>OFF                                                                                                    | TRX<br>TRW+SDR<br>TRW<br>TRW                                                                                                    | <b>Legenda</b><br>TRx<br>TRw<br>SDR<br>ON<br>OFF<br>t<br>P | Skutečná teplota prostoru<br>Žádaná teplota prostoru<br>Spínací diference prostoru<br>Bod zapnutí<br>Bod vypnutí<br>Čas<br>Čerpadlo                       |
| Spínací diference              | Čerpadlo Z<br>Čerpadlo V                                                                                                    | AP TRx = TRw<br>YP TRx = TRw + SDR                                                                                                    |                                                            |                                                                                                    |
|                                | P 🛔                                                                                                    | 76                                                                                                    | Legenda                                                    |                                                                                                    |
|                                | OFF                                                                                                    |                                                                                                    | TRx<br>TRw<br>SDR<br>P<br>w<br>▲<br>▽                      | Skutečná teplota prostoru<br>Žádaná teplota prostoru<br>Spínací diference prostoru<br>Čerpadlo (ZAP/ VYP)<br>Žádaná hodnota<br>Bod zapnutí<br>Bod vypnutí |

Pokyny

Čerpadla topných okruhů nejsou řízena přímo QAA73.110, ale regulací kotle. Proto tato funkce není plně zaručena QAA73.110.

## 4.18 Adaptace topné křivky

| Popis    | Mechanizmus adaptace topné křivky periodicky přizpůsobuje topnou křivku konkrétním podmínkám vytápěného prostoru. Přizpůsobení topné křivky se provádí automaticky, ruční nastavení topné křivky je zbytečné.                                                                                                    |                                              |                                         |                                    |  |
|----------|----------------------------------------------------------------------------------------------------|----------------------------------------------|-----------------------------------------|------------------------------------|--|
| Řádek 77 | <ol> <li>Tlačítky p</li> <li>Druh ada</li> </ol>                                                                                                    | pro volbu řádku zvol<br>ptace topné křivky z | te obslužný řádek<br>zvolte pomocí tlač | a <b>77.</b><br>iítek plus/ mínus. |  |
|          | Rozsah nastaveni                                                                                                    | Jedi                                         | ıotka                                   | Standardní nastavení               |  |
|          | Neúčinná/ ú                                                                                                    | činná –                                      |                                         | Účinná                             |  |
| Působení | Podle nastave                                                                                                    | ení se automatická a                         | adaptace topné k                        | řivky zapne nebo vypne.            |  |
|          | Při zadání:<br>Neúčinná:                                                                                                    | Žádná adaptace<br>Topná křivka pro           | :<br>obíhá podle nasta                  | vení.                              |  |
|          | Účinná: Automatická adaptace:<br>Topná křivka se automaticky přizpůsobuje, jakmile se vytápí na úrove<br>provozu "Jmenovitá žádaná teplota prostoru".                                                                                                    |                                              |                                         |                                    |  |
| Pokyny   | Adaptace půs                                                                                                    | obí podle nastaven                           | í na řádku <b>75</b> "Vli               | v teploty prostoru"                |  |
| Adaptace | Adaptací je topná křivka automaticky přizpůsobena typu budovy a potřebám vytápění.<br>Adaptace zohledňuje odchylku teploty v prostoru, chování venkovní teploty a citlivost<br>adaptace.                                                                                                    |                                              |                                         |                                    |  |
| Pokyny   | Pro optimální adaptaci je nutno se vyvarovat následujících případů, hlavně v čase po<br>uvedení regulátoru do provozu, v opačném případě bude adaptace zpomalena:<br>– ruční korekce topné křivky<br>– výpadku napětí<br>– změny žádaných teolot prostoru                                                                                                    |                                              |                                         |                                    |  |
| Proces   | Vždy o půlno<br>cení vede k a                                                                                                    | ci jsou odchylky tepl<br>utomatické adaptac  | ot v prostoru za ι<br>i topné křivky.   | vedený den vyhodnoceny. Vyhodno-   |  |
|          | <ul> <li>Jednoduchá adaptace (oblast ③)</li> <li>Při tlumené venkovní teplotě pod 4°C je adaptována pouze strmost topné křivky.</li> <li>Korekce strmosti topné křivky je úměrně upravena faktorem f2 a koeficientem citlivosti adaptace ZAF2.</li> </ul>                                                                                                    |                                              |                                         |                                    |  |
|          | <ul> <li>Kombinovaná adaptace (oblast <sup>(2)</sup>)<br/>Při tlumených venkovních teplotách 412 °C je adaptována částečně strmost topné<br/>křivky a částečně paralelní posun topné křivky.<br/>Korekce paralelního posunu je úměrně upravena faktorem f1 a koeficientem citlivos-<br/>ti adaptace ZAF1.<br/>Korekce strmosti je úměrně upravena faktorem f2 a koeficientem citlivosti adaptace<br/>ZAF2.</li> </ul> |                                              |                                         |                                    |  |
|          | <ul> <li>Žádná adaptace (oblast ①)</li> <li>Při tlumených venkovních teplotách nad 12 °C není topná křivka adaptována.</li> </ul>                                                                                                    |                                              |                                         |                                    |  |

Diagram

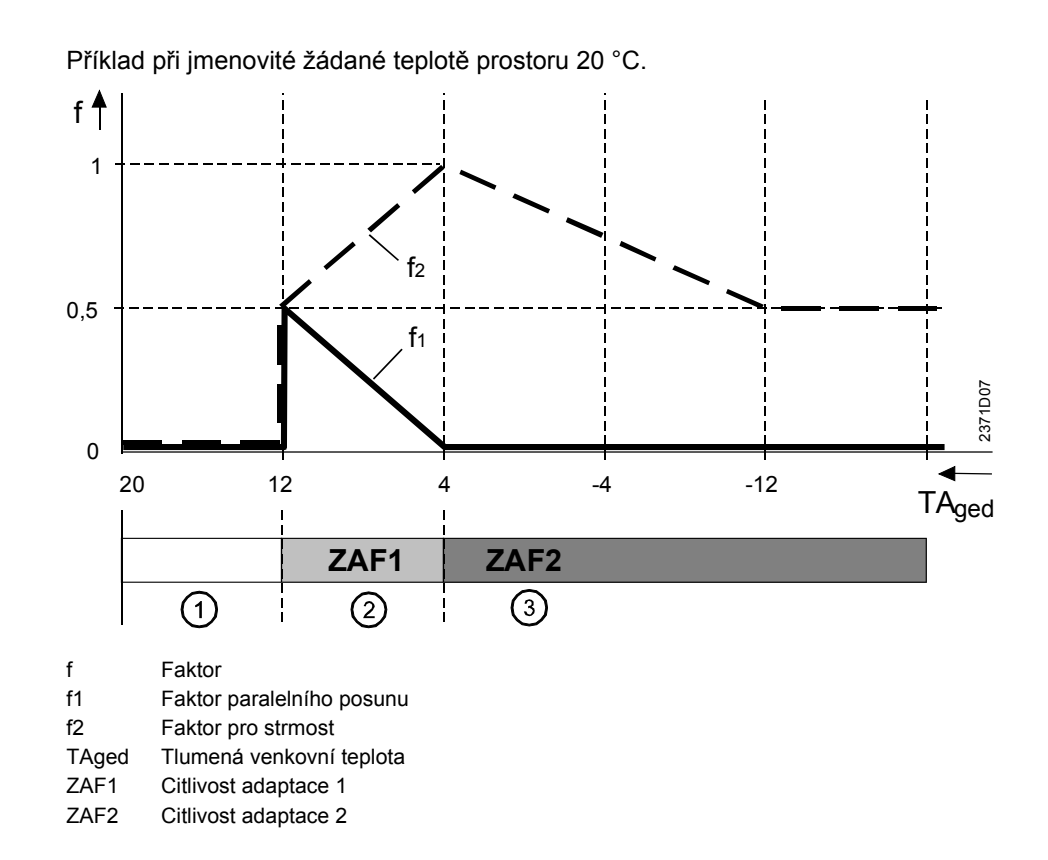

## 4.19 Maximální předstih pro optimalizaci času zapnutí vytápění

| Popis                          | Maximální předstih je funkce, která omezuje předstih zapnutí vytápění. Je účinná pou-<br>ze při použití funkce "Vliv teploty prostoru".                                                                                                    |                                              |                              |  |
|--------------------------------|----------------------------------------------------------------------------------------------------|----------------------------------------------|------------------------------|--|
| Řádek 78                       | <ul> <li>ádek 78</li> <li>1. Tlačítky pro volbu řádku zvolte obslužný řádek 78.</li> <li>2. Typ konstrukce budovy zvolte pomocí tlačítek plus/ mínu</li> </ul>                                                                                                    |                                              |                              |  |
|                                | Rozsah nastavení                                                                                                    | Jednotka                                     | Standardní nastavení         |  |
|                                | 0 360                                                                                                    | min                                          | 100                          |  |
| Působení                       | 0 Optimalizace<br>10360 Optimalizace                                                                                                    | času zapnutí vypnuta<br>času zapnutí zapnuta |                              |  |
| Pokyny                         | Optimalizace času zapnutí po                                                                                                    | ůsobí podle nastavení na řádku               | a 75 "Vliv teploty prostoru" |  |
| Optimalizace času za-<br>pnutí | Maximální předstih pro optimalizaci času zapnutí je nastavitelný v rozsahu 0 až 360<br>minut. Při nastavení 0 je optimalizace vypnuta.<br>Mimo topné fáze se vytápění reguluje na útlumovou teplotu. Na konci útlumu optimali-<br>zace přepne regulaci na jmenovitou teplotu.<br>Předstih zapnutí vypočítá optimalizace tak, aby teplota prostoru dosáhla na začátku<br>topné fáze jmenovitou žádanou hodnotu.<br>Předstih zapnutí vytápění (přepnutí na jmenovitou teplotu) se volí tak, aby na začátku<br>topné fáze podle topného programu byla dosažena žádaná teplota prostoru - 0.25 K. |                                              |                              |  |
| Pokyny                         | Optimalizace času zapnutí p                                                                                                    | ůsobí pouze na 1. topnou fázi o              | lne.                         |  |

## 4.20 Maximální předstih pro optimalizaci času vy-

pnutí

| Popis                          | Maximální předstih je funkce, která omezuje předstih předčasného vypnutí vytápění. Je<br>účinná pouze při použití funkce "Vliv teploty prostoru".                                                                                                    |                                                        |                      |  |
|--------------------------------|----------------------------------------------------------------------------------------------------|--------------------------------------------------------|----------------------|--|
| Řádek 79                       | <ol> <li>Tlačítky pro volbu řádku zvolte obslužný řádek 79.</li> <li>Typ konstrukce budovy zvolte pomocí tlačítek plus/ mínus.</li> </ol>                                                                                                    |                                                        |                      |  |
|                                | Rozsah nastavení                                                                                                    | Jednotka                                               | Standardní nastavení |  |
|                                | 0 360                                                                                                    | min                                                    | 30                   |  |
| Působení                       | 0 Optimali<br>10 360 Optimali                                                                                                    | zace času vypnutí vypnuta<br>zace času vypnutí zapnuta |                      |  |
| Pokyny                         | Optimalizace času vypnutí působí podle nastavení na řádku 75 "Vliv teploty prostoru".                                                                                                    |                                                        |                      |  |
| Optimalizace času vy-<br>pnutí | Maximální předstih pro optimalizaci času vypnutí vytápění je nastavitelný v rozsahu 0<br>až 360 minut. Při nastavení 0 je optimalizace vypnuta.<br>Během topné fáze se vytápění reguluje na jmenovitou teplotu. Ke konci topné fáze se<br>regulace přepne na útlumovou teplotu. |                                                        |                      |  |
|                                | Předstih vypnutí vypočítá optimalizace tak, aby teplota prostoru byla na konci topné<br>fáze menší o 0.25 K než jmenovitá žádaná hodnota (předčasné vypnutí).                                                                                                    |                                                        |                      |  |
| Pokyny                         | Optimalizace času vypr                                                                                                    | nutí působí pouze na poslední fáz                      | i dne.               |  |

## 4.21 Útlumová žádaná teplota TUV

| Popis              | Funkce redukuje teplotu TUV mimo hlavní čas potřeby.<br>Spínací hodiny v prostorovém přístroji automaticky spínají mezi nastaveným hlavním a<br>vedlejším časem potřeby.<br>Úroveň teploty TUV se zvýší, jen když je to skutečně potřebné. Poklesem teploty ve<br>zbývajícím čase se dosáhne úspora spotřeby energie. |                                                                                                    |                            |            |  |
|--------------------|----------------------------------------------------------------------------------------------------|----------------------------------------------------------------------------------------------------|----------------------------|------------|--|
| Řádek 90           | <ol> <li>Tlačítky pro volbu ř.</li> <li>Útlumovou žádanou</li> </ol>                                                                                                    | <ol> <li>Tlačítky pro volbu řádku zvolte obslužný řádek 90.</li> <li>Útlumovou žádanou teplotu TUV nastavte pomocí tlačítek plus/ mínus.</li> </ol> |                            |            |  |
|                    | Rozsah nastavení mezi                                                                                                    | Jednotka                                                                                                    | Standardní n               | astavení   |  |
|                    | 8TBWw                                                                                                    | °C                                                                                                    | 40                         |            |  |
|                    | TBWw Jmenovitá žáda                                                                                                    | ná teplota TUV                                                                                                    |                            |            |  |
| Působení           | Žádaná teplota se běhe<br>➡<br>↓<br>↓<br>↓<br>↓<br>↓<br>↓                                                                                                    | m útlumového provozu<br>90 7 130                                                                                                    | u TUV mění.                | 2284223    |  |
|                    | 0 10 20 30<br>7 Jmenovitá žádaná tep<br>90 Útlumová žádaná tepl<br>130 Maximální jmenovitá ž                                                                                                    | 40 50 60 7(<br>olota TUV<br>ota TUV<br>žádaná teplota TUV                                                                                           | ) 80 90 100 120            | 130 140 °C |  |
| Žádaná teplota TUV | <ul> <li>Pro přípravu TUV jsou k</li> <li>Jmenovitá žádaná te<br/>účinná v hlavním ča:</li> </ul>                                                                                                    | dispozici dvě samost<br>eplota TUV:<br>se potřeby TUV.                                                                                              | atně nastavitelné žádané t | eploty:    |  |
| Ŧ                  | <ul> <li>Útlumová žádaná te<br/>účinná mimo hlavní</li> <li>Program přípravy TUV s</li> </ul>                                                                                                    | plota TUV:<br>čas potřeby TUV.<br>se přiřazuje nastavenír                                                                                           | m na řádku 91.             |            |  |

## 4.22 Program přípravy TUV

| Popis             | Funkce umožň<br>žádanou teplot                                                                                                    | uje omezit čas<br>u. Příprava TL                                                                                                    | s, během kterého je<br>JV může také prob                                               | e uvolněna p<br>íhat podle po                                                            | říprava TUV na jmenovitou<br>otřeby ostatních spotřebičů.                         |  |
|-------------------|----------------------------------------------------------------------------------------------------|----------------------------------------------------------------------------------------------------|----------------------------------------------------------------------------------------|------------------------------------------------------------------------------------------|-----------------------------------------------------------------------------------|--|
| Řádek 91          | <ol> <li>Tlačítky pr</li> <li>Časový rái<br/>pomocí tla</li> </ol>                                                                                                    | <ol> <li>Tlačítky pro volbu řádku zvolte obslužný řádek 91.</li> <li>Časový rámec pro uvolnění nabíjení TUV na jmenovitou žádanou teplotu zadejte<br/>pomocí tlačítek plus/ mínus.</li> </ol> |                                                                                        |                                                                                          |                                                                                   |  |
|                   | Rozsah nastavení                                                                                                    | Rozsah nastavení                                                                                                    |                                                                                        |                                                                                          | Standardní nastavení                                                              |  |
|                   | 24h / den, Pro<br>Prog TO, Pro                                                                                                    | og TO -1h<br>g TUV                                                                                                    | -                                                                                      |                                                                                          | Prog TO -1h                                                                       |  |
| Působení          | Nastavením se<br>pouze na útlun<br>bez možnosti r<br>Program přípra                                                                                                    | e přiřazuje časo<br>novou žádanou<br>nastavení).<br>nvy TUV přiřaz                                                                                                    | ový program přípra<br>u teplotu. Jedinou v<br>en nastavením:                           | ıvy TUV. Min<br>∕ýjimkou je fi                                                           | no program se TUV vytápí<br>unkce "TUV-Push" (funkce                              |  |
|                   | 24h / den                                                                                                    | 24 hodin denně                                                                                                    |                                                                                        |                                                                                          |                                                                                   |  |
|                   | Prog TO –1h                                                                                                    | n podle programu(-ů) časového spínání topného okruhu, s předstihem<br>jedné hodiny                                                                                                    |                                                                                        |                                                                                          |                                                                                   |  |
|                   | Prog TO                                                                                                    | podle programu(-ů) časového spínání topného okruhu                                                                                                    |                                                                                        |                                                                                          |                                                                                   |  |
|                   | Prog TUV podle programu časového spínání přípravy TUV                                                                                                    |                                                                                                    |                                                                                        |                                                                                          |                                                                                   |  |
| Popis<br>Řádek 92 | Legionelní funk<br>60°C, čímž se<br>1. Tlačítky pr<br>2. Legionelní                                                                                                    | cce zajišťuje p<br>zničí všechny<br>o volbu řádku<br>funkci zapnět                                                                                                    | eriodické ohřívání :<br>případné bakterie<br>zvolte obslužný řá<br>e, příp. vypněte po | zásobníku Tl<br>Legionella.<br>dek <b>92.</b><br>mocí tlačítek                           | UV na teplotu nejméně<br>< plus/ mínus.                                           |  |
|                   | Rozsah nastavení                                                                                                    |                                                                                                    | Jednotka                                                                               |                                                                                          | Standardní nastavení                                                              |  |
|                   | Vyp / Týdenn                                                                                                    | ě / Denně                                                                                                    | _                                                                                      |                                                                                          | Týdenně                                                                           |  |
| Působení          | Nastavením se                                                                                                    | legionelní fur                                                                                                    | ikce zapíná, příp. v                                                                   | vypíná.                                                                                  |                                                                                   |  |
|                   | Při zadání:                                                                                                    | akao nané aktiv                                                                                                    | un í                                                                                   |                                                                                          |                                                                                   |  |
|                   | <ul> <li>Vyp Funkce není aktivní.</li> <li>Týdenně Funkce se aktivuje každé pondělí s první přípravou. Délka nabíjení zásobníku je omezena na 2,5 hodiny nebo dobu působení + 0,5hod (větší z nich).</li> <li>Teplota teplé užitkové vody je zvýšena na nastavenou žádanou teplotu le-<br/>diopelní funkce</li> </ul> |                                                                                                    |                                                                                        | vou. Délka nabíjení zásob-<br>bení + 0,5hod (větší z nich).<br>venou žádanou teplotu le- |                                                                                   |  |
|                   | Denně Fui<br>je c<br>Tej<br>gio                                                                                                    | nkce se aktivu<br>omezena na 2<br>olota teplé užil<br>nelní funkce.                                                                                                    | je každý den s prvi<br>5 hodiny nebo dob<br>kové vody je zvýše                         | ní přípravou.<br>Ju působení<br>Jena na nasta                                            | Délka nabíjení zásobníku<br>+ 0,5hod (větší z nich).<br>venou žádanou teplotu le- |  |
| Pokyny            | <ul> <li>Pokud není<br/>byla legione<br/>den s první</li> <li>Tato funkce</li> </ul>                                                                                                    | příprava TUV<br>elní funkce pře<br>přípravou TU <sup>v</sup><br>e je možná jen                                                                                                    | <sup>°</sup> v čase legionelní f<br>rušena, bude legic<br>√.<br>při uvolnění nabíj∈    | iunkce aktivr<br>nelní funkce<br>ní TUV prog                                             | ní nebo je vypnuta nebo<br>provedena v následující<br>pramem TUV.                 |  |

|          | 4.24 Přepínač d                                                                                                    | ruhu provoz                                                                                                    | u TUV                                                  |  |
|----------|----------------------------------------------------------------------------------------------------|----------------------------------------------------------------------------------------------------|--------------------------------------------------------|--|
| Popis    | Tlačítko druhu provozu pro TUV na přední straně regulátoru se může rozšířit o další druh provozu "ZAP Eco". Použití tohoto doplňkového druhu provozu se předpokládá u systémů TUV s průtokovým ohřevem. Viz. také "Druh provozu TUV". |                                                                                                    |                                                        |  |
| Řádek 93 | <ol> <li>Tlačítky pro volbu řádk</li> <li>Uvolnění, příp. zabloko<br/>mínus.</li> </ol>                                                                                                    | u zvolte obslužný řá<br>ování druhu provozu                                                                                                    | dek <b>93.</b><br>ZAP Eco zvolte pomocí tlačítek plus/ |  |
|          | Rozsah nastavení                                                                                                    | Jednotka                                                                                                    | Standardní nastavení                                   |  |
|          | Bez ECO / s ECO                                                                                                    | -                                                                                                    | S ECO                                                  |  |
| Působení | Při nastavení "S ECO" můž<br>druh provozu ZAP Eco.                                                                                                    | ée uživatel volit tlačít                                                                                                    | kem druhu provozu přípravy TUV také                    |  |
|          | 4.25 Program pi                                                                                                    | o cirkulační                                                                                                    | čerpadlo                                               |  |
| Popis    | Nasazením cirkulačního če<br>chladnutí teplé užitkové vo<br>časovou závislost provozu                                                                                                    | Nasazením cirkulačního čerpadla se zvyšuje komfort přípravy TUV. Je zabráněno vy-<br>chladnutí teplé užitkové vody na odběrných místech. Nastavením je možné definovat<br>časovou závislost provozu cirkulačního čerpadla. |                                                        |  |
| Řádek 94 | Rozsah nastavení                                                                                                    | Jednotka                                                                                                    | Standardní nastavení                                   |  |
|          | PodlePřípTUV/ Program T<br>/ Program 2                                                                                                    | – VL                                                                                                    | Program TUV                                            |  |
|          | <b>PodlePřípTUV</b> – Podle přípravy teplé užitkové vody<br>Cirkulační čerpadlo běží s uvolněním přípravy TUV podle řádku 91. Cirkulační čerpadlo<br>běží trvale nezávisle na tom, zda právě dochází k nabíjení zásobníku.            |                                                                                                    |                                                        |  |
|          | <b>Program TUV</b> – Podle pro<br>Cirkulační čerpadlo běží p                                                                                                    | <b>Program TUV</b> – Podle programu 3<br>Cirkulační čerpadlo běží podle "programu časového spínání 3".                                                                                                    |                                                        |  |
|          | <b>Program 2</b> – Podle progra<br>Cirkulační čerpadlo běží p                                                                                                    | mu 2<br>odle "programu časc                                                                                                    | ového spínání 2".                                      |  |
| Předstih | Pro provoz cirkulačního če<br>Cirkulační čerpadlo se zap                                                                                                    | rpadla se nezohledň<br>ne v čase potřeby.                                                                                                    | uje předstih, jako je to u přípravy TUV.               |  |

#### Všeobecně

#### 4.26 Parametrování

| Popis                                        | Přístroj lze zablokovat proti nechtěnému přestavení.                                                                                                    |                                                                                  |                                                                                                    |                                                                                |
|----------------------------------------------|----------------------------------------------------------------------------------------------------|----------------------------------------------------------------------------------|----------------------------------------------------------------------------------------------------|--------------------------------------------------------------------------------|
| Řádek 95                                     | <ol> <li>Tlačítky pro volbu řádku zvolte obslužný řádek 95.</li> <li>Zapnutí, příp. vypnutí parametrování zvolte pomocí tlačítek plus/ mínus.</li> </ol>                                                                                                    |                                                                                  |                                                                                                    | čítek plus/ mínus.                                                             |
|                                              | Rozsah nastavení                                                                                                    |                                                                                  | Jednotka                                                                                                    | Standardní nastavení                                                           |
|                                              | Uvolněno / Zat                                                                                                    | olokováno                                                                        | -                                                                                                    | Uvolněno                                                                       |
| Působení                                     | Blokování obslu<br>Při zadání:<br>Uvolněno<br>Zablokováno                                                                                                    | hy se nastave<br>Blokování ot<br>Blokování ot<br>zobrazit, ale<br>Při stisku tla | ením aktivuje, příp. vypne.<br>osluhy je vypnuto. Hodnoty pa<br>osluhy je zapnuto. Hodnoty pa<br>není možné je měnit.<br>čítka plus/ mínus se na disple | rametrů je možné měnit.<br>arametrů se sice mohou<br>ji rozsvítí místo hodnoty |
| Dočasné zrušení bloková-<br>ní parametrování | Symbol ■.<br>Blokování obsluhy může být dočasně deaktivováno v rovině programů a parametrů.<br>Provádí se to současným stisknutím tlačítek dolů (マ) a plus (+) po dobu minimálně 3<br>sekund. Toto dočasné zrušení blokování obsluhy platí do příští změny v informační<br>rovině. |                                                                                  |                                                                                                    |                                                                                |
| Trvalé zrušení blokování<br>parametrování    | Aby se mohlo try<br>( 	 ) a plus (+) po<br>obsluhy na hodr                                                                                                    | vale zrušit blo<br>o dobu minim<br>notu <b>Uvolněn</b>                           | kování obsluhy, musí se stisk<br>álně 3 sekund. Pak se může i<br><b>o</b> .                                                                             | nout současně tlačítka dolů<br>nastavit parametr blokování                     |

## 4.27 Časový master

| Popis                | Hodiny nastavené na QAA73.110 a hodiny připojené regulace kotle mohou být syn-<br>chronizovány. Jeden přístroj musí být definován jako časový master a zbývající přístroj<br>převezme čas od masteru. |                                                                                                    |                                                                                                   |                                                                         |  |
|----------------------|----------------------------------------------------------------------------------------------------|----------------------------------------------------------------------------------------------------|---------------------------------------------------------------------------------------------------|-------------------------------------------------------------------------|--|
| Řádek 96             | 1. Tlačí<br>2. Stan                                                                                                    | ítky pro volbu řádku<br>ovení časového ma                                                                                      | zvolte obslužný řádek <b>96.</b><br>steru zadejte pomocí tlačítek p                               | lus/ mínus.                                                             |  |
|                      | Rozsah nas                                                                                                    | stavení                                                                                                    | Jednotka                                                                                          | Standardní nastavení                                                    |  |
|                      | QAA73,                                                                                                    | Externí                                                                                                    | _                                                                                                 | QAA73                                                                   |  |
| Působení             | Zadáním<br>Při zadár                                                                                                    | se stanoví časový r<br>ní:                                                                                                    | naster.                                                                                           |                                                                         |  |
|                      | QAA73 QAA73.110 je časový master. Regulace kotle se synchronizuje periodicky<br>přes OpenTherm (každých 5 minut) nebo při přestavení času.                                                            |                                                                                                    |                                                                                                   |                                                                         |  |
|                      | Externí                                                                                                    | QAA73.110 periodicky přebírá čas (každých 5 minut) z regulace kotle.<br>V tomto případě není možné čas na QAA73.110 přestavit. |                                                                                                   |                                                                         |  |
|                      | 4.28 I                                                                                                    | Přepínání zil                                                                                                    | mní - letní čas                                                                                   |                                                                         |  |
| Popis                | Tato funk                                                                                                    | ce umožňuje autom                                                                                                    | atické přepnutí hodin na zimn                                                                     | í čas.                                                                  |  |
| Řádek 97             | <ol> <li>Tlačítky pro volbu řádku zvolte obslužný řádek 97.</li> <li>Datum přepnutí zvolte pomocí tlačítek plus/ mínus.</li> </ol>                                                                    |                                                                                                    |                                                                                                   |                                                                         |  |
|                      | Rozsah nas                                                                                                    | stavení                                                                                                    | Jednotka                                                                                          | Standardní nastavení                                                    |  |
|                      | 1. leder                                                                                                    | 31. prosinec                                                                                                    | den.měsíc                                                                                         | 25. březen                                                              |  |
| Působení             | Hodiny p<br>hodina).                                                                                                    | rostorového přístroj                                                                                                    | e se přestaví na letní čas (k zir                                                                 | nnímu času se připočítá 1                                               |  |
| Mezinárodní standard | Podle me<br>říjnu. Sta<br>mezi star                                                                                                    | ezinárodního standa<br>ndardní nastavení p<br>ndardním nastaveníi                                                              | rdu se čas přestavuje posledn<br>řístroje respektuje toto pravidl<br>m a posledním dnem příslušné | í neděli v březnu, resp. v<br>o tím, že tato neděle leží<br>sho měsíce. |  |
|                      | 4.29 I                                                                                                    | Přepínání let                                                                                                    | tní– zimní čas                                                                                    |                                                                         |  |
| Popis                | Tato funk                                                                                                    | ce umožňuje autom                                                                                                    | natické přepnutí hodin na zimn                                                                    | í čas.                                                                  |  |
| Řádek 98             | <ol> <li>Tlačítky pro volbu řádku zvolte obslužný řádek 98.</li> <li>Datum přepnutí zvolte pomocí tlačítek plus/ mínus.</li> </ol>                                                                    |                                                                                                    |                                                                                                   |                                                                         |  |
|                      | Rozsah nas                                                                                                    | stavení                                                                                                    | Jednotka                                                                                          | Standardní nastavení                                                    |  |
|                      | 1.leden                                                                                                    | 31.prosinec                                                                                                    | den.měsíc                                                                                         | 25.říjen                                                                |  |
| Působení             | Hodiny p<br>hodina).                                                                                                    | rostorového přístroje                                                                                                    | e se přestaví na zimní čas (od                                                                    | letního času se odpočítá 1                                              |  |

#### Popis nastavení – úroveň pro OEM 5 Vytápění prostoru OEM Maximální (TRwMax) a minimální (TRwMin) 5.1 omezení teploty prostoru Popis Rozsah přestavení jmenovité žádané teploty prostoru může být omezen. Rozsah přestavení je stanoven maximálním (TRwMax) a minimálním (TRwMin) omezením žádané teploty prostoru. Řádky 100, 101 1. Tlačítky pro volbu řádku zvolte obslužný řádek 100, příp. 101. 2. Maximální hodnotu nastavte pomocí tlačítek plus/ mínus. Řádek Rozsah nastavení Jednotka Standardní nastavení 100 °C TRwMin ... 35 35 4... TRwMax °C 101 10 Působení Změní se horní, příp. dolní omezení jmenovité žádané teploty prostoru. Faktor vlivu teploty prostoru (KORR) 5.2 Popis Funkce definuje velikost vlivu odchylky žádané teploty prostoru na regulaci. Tento vliv je možné zapnout, příp. vypnout (obslužný řádek75). Řádek 102 1. Tlačítky pro volbu řádku zvolte obslužný řádek 102. Faktor vlivu teploty prostoru nastavte pomocí tlačítek plus/ mínus. 2. Rozsah nastavení Jednotka Standardní nastavení 0...20 4 Působení Změna tohoto nastavení má následující účinky: Zvýšení Vliv teploty prostoru je silnější Pokles Vliv teploty prostoru je slabší Korekce Následující příklad znázorňuje, jak a podle jakých vztahů se koriguje žádaná teplota prostoru. Příklad Žádaná teplota prostoru = 20 °C TRw Skutečná teplota prostoru TRx = 22 °C Faktor korekce vlivu KORR = 8 TRwk = TRw + KORR (TRw - TRx)TRwk = 20 °C + 4 (20 °C - 22 °C) = 12 °C KORR Konstanta pro vliv teploty prostoru TRx Skutečná teplota prostoru TRw Žádaná teplota prostoru TRwk Žádaná teplota prostoru korigovaná

Z příkladu vyplývá, že při teplotě prostoru vyšší o 2 °C přesune vliv prostoru žádanou teplotu prostoru o 8 °C dolů na 12 °C.

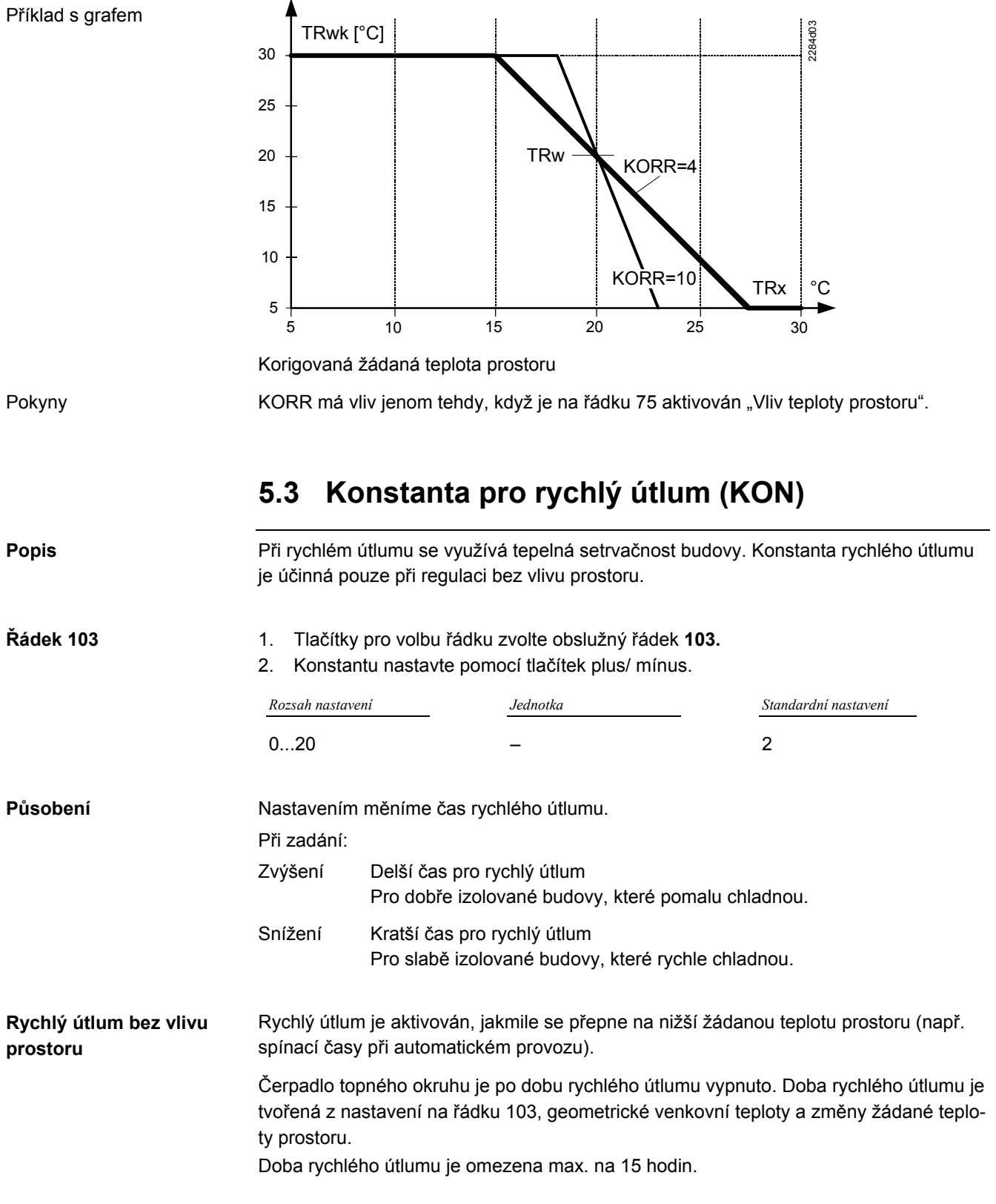

Příklad platí pro změnu žádané teploty o 4 °C (např. z TRw 20 °C na 16 °C):

| TAgem | Nastavení 103 |       |      |       |      |       |
|-------|---------------|-------|------|-------|------|-------|
| _     | 0             | 4     | 8    | 12    | 15   | 20    |
| -20   | 0             | 0     | 0    | 0     | 0    | 0     |
| -10   | 0             | 0.5 h | 1 h  | 1.5 h | 2 h  | 2.5 h |
| 0     | 0             | 3 h   | 6 h  | 9 h   | 11 h | 15 h  |
| +10   | 0             | 5 h   | 11 h | 15 h  | 15 h | 15 h  |

## 5.4 Převýšení žádané teploty prostoru (DTRSA)

| Popis           | Tato funkce navyšuje dočasnou žádanou teplotu prostoru, a tím způsobí rychlé nato-<br>pení prostoru. |                                                                     |                                                   |                                                     |                                            |                     |
|-----------------|----------------------------------------------------------------------------------------------------|---------------------------------------------------------------------|---------------------------------------------------|-----------------------------------------------------|--------------------------------------------|---------------------|
| Pokyny          | Tato funkc                                                                                           | Tato funkce působí pouze na topný okruh podle nastavení na řádku 75 |                                                   |                                                     |                                            |                     |
| Řádek 104       | <ol> <li>Tlačítk</li> <li>Převýš</li> </ol>                                                          | sy pro volbu řá<br>šení žádané te                                   | idku zvolte ob<br>eploty prostoru                 | služný řádek <b>104.</b><br>I nastavte pomocí       | tlačítek plus/ mínus.                      |                     |
|                 | Rozsah nasta                                                                                         | vení                                                                | Jednotka                                          |                                                     | Standardní nastavení                       |                     |
|                 | 020                                                                                                  |                                                                     | °C (K)                                            |                                                     | 5                                          |                     |
| Působení        | Doba rychl                                                                                           | ého natopení                                                        | se mění podle                                     | e nastavení.                                        |                                            |                     |
|                 | Při zadání:                                                                                          |                                                                     |                                                   |                                                     |                                            |                     |
|                 | Zvýšení                                                                                              | Větší převýšení žádané teploty<br>Kratší doba rychlého natopení     |                                                   |                                                     |                                            |                     |
|                 | Snížení Menší převýšení žádané teploty<br>Delší doba rychlého natopení                               |                                                                     |                                                   |                                                     |                                            |                     |
| Rychlé natopení | Rychlé nat<br>(např. spín<br>Žádaná tep<br>ní na řádku                                               | opení se aktiv<br>ací časy při a<br>blota prostoru<br>J 104.        | vuje, jakmile se<br>utomatickém p<br>se v průběhu | e přepne na vyšší<br>provozu).<br>rychlého natopení | žádanou teplotu pros<br>(TRw - ¼ °C) zvýší | storu<br>o nastave- |
|                 | Převýšení způsobí růst žádané teploty topné vody.                                                    |                                                                     |                                                   |                                                     |                                            |                     |
|                 | ℃<br><b>柒</b> 20                                                                                     | TR <sub>w</sub> -                                                   |                                                   | 10                                                  | 4                                          |                     |
|                 | <b>(</b> 15                                                                                          |                                                                     | TR <sub>x</sub> .                                 |                                                     | 2284224                                    |                     |
|                 | I                                                                                                    |                                                                     | a b                                               |                                                     | t —►                                       |                     |
|                 | TRx Skuted                                                                                           | čná teplota prost                                                   | oru                                               |                                                     |                                            |                     |
|                 | IRW Zadan<br>104 Převýš                                                                              | a teplota prostor                                                   | ru<br>atv                                         |                                                     |                                            |                     |
|                 | t Čas                                                                                                |                                                                     | ~,,                                               |                                                     |                                            |                     |
|                 |                                                                                                    |                                                                     |                                                   |                                                     |                                            |                     |

## 5.5 Omezení nárůstu žádané teploty topné vody

| Popis             | Rychlost nárůstu žádané teploty topné vody popisuje, jak rychle smí žádaná teplota<br>topné vody stoupnout za jednu minutu. Rychlost nárůstu může být omezena.<br>Nastavené omezení platí pro oba topné okruhy. |                                                                                                    |                                                           |  |  |
|-------------------|----------------------------------------------------------------------------------------------------|----------------------------------------------------------------------------------------------------|-----------------------------------------------------------|--|--|
| Řádek 105         | <ol> <li>Tlačítky pro volbu</li> <li>Maximum nastavt</li> </ol>                                                                                                    | řádku zvolte obslužný řádek 1<br>e pomocí tlačítek plus/ mínus.                                                                                                    | 105.                                                      |  |  |
|                   | Rozsah nastavení                                                                                                    | Jednotka                                                                                                    | Standardní nastavení                                      |  |  |
|                   | 0 15                                                                                                    | K/min                                                                                                    | 5                                                         |  |  |
| Působení<br>Popis | Rychlost nárůstu je on<br><b>5.6 Korekce</b><br>Kalibrací čidla teploty                                                                                                    | Rychlost nárůstu je omezena nastavením.<br><b>5.6 Korekce měřené hodnoty teploty prostoru</b><br>Kalibrací čidla teploty prostoru se dosáhne přesné zobrazení efektivní teploty. |                                                           |  |  |
| Řádek 106         | <ol> <li>Tlačítky pro volbu</li> <li>Zvolenou korekci</li> </ol>                                                                                                    | řádku zvolte obslužný řádek 1<br>topné křivky čidla nastavte pol                                                                                                    | I <b>06.</b><br>mocí tlačítek plus/ mínus.                |  |  |
|                   | Rozsah nastavení                                                                                                    | Jednotka                                                                                                    | Standardní nastavení                                      |  |  |
|                   | -3 3                                                                                                    | °C                                                                                                    | 0                                                         |  |  |
| Působení          | Charakteristika čidla s<br>Při zadání negativní ho<br>pozitivní hodnoty se m                                                                                                    | e paralelně posune o nastave<br>odnoty se měřená teplota o tu<br>ěřená teplota o tuto hodnotu z                                                                                  | nou hodnotu.<br>to hodnotu sníží, při nastavení<br>zvýší. |  |  |

#### Maximální žádaná teplota TUV (TBWmax) 5.7

| Popis                     | Funkce slouží pro omezení jmenovité žádané teploty TUV. Používá se v následujících<br>případech:                                                                                                    |                                                                       |                                    |  |  |  |
|---------------------------|----------------------------------------------------------------------------------------------------|-----------------------------------------------------------------------|------------------------------------|--|--|--|
|                           | <ul> <li>Možnost omezení n</li> </ul>                                                                                                    | <ul> <li>Možnost omezení nastavení pro konečného uživatele</li> </ul> |                                    |  |  |  |
|                           | <ul> <li>Snížené nebezpečí</li> </ul>                                                                                                    | opaření                                                               |                                    |  |  |  |
|                           | Minimální možnost                                                                                                    | usazování vodního kamene                                              |                                    |  |  |  |
| Řádek 130                 | <ul> <li>C 130</li> <li>1. Tlačítky pro volbu řádku zvolte obslužný řádek 130.</li> <li>2. Movimální, žádanou tenletu TLIV (postu te pomosí tlažítel, plus, mín)</li> </ul>                                                                   |                                                                       |                                    |  |  |  |
|                           | 2. Maximaini zadanoi                                                                                                    | u teplotu TOV nastavte pom                                            | oci tiacitek pius/ minus.          |  |  |  |
|                           | Rozsah nastavení mezi                                                                                                    | Jednotka                                                              | Standardní nastavení               |  |  |  |
|                           | TBWw80                                                                                                    | C°                                                                    | 60                                 |  |  |  |
|                           | TBWw: Jmenovitá žádaná teplota TUV                                                                                                    |                                                                       |                                    |  |  |  |
| <b>Působení</b><br>Pokyny | Nastavením této funkce se stanoví horní hranice jmenovité žádané teploty TU<br>Nastavení maximálního omezení žádané teploty TUV (TBWmax) na BMU, kte<br>přenáší přes Opentherm, má vyšší prioritu a přepisuje hodnotu regulátoru (na<br>130). |                                                                       |                                    |  |  |  |
|                           | 5.8 Žádaná t                                                                                                    | eplota legionelni                                                     | í funkce                           |  |  |  |
| Popis                     | Žádaná teplota legione<br>tápí v průběhu aktivní l                                                                                                    | lní funkce je nastavitelná úr<br>egionelní funkce.                    | oveň teploty, na kterou se TUV na- |  |  |  |
| Řádek 131                 | t <b>131.</b><br>čítek plus/ mínus.                                                                                                    |                                                                       |                                    |  |  |  |
|                           | Rozsah nastavení                                                                                                    | Jednotka                                                              | Standardní nastavení               |  |  |  |
|                           | 895                                                                                                    | °C                                                                    | 65                                 |  |  |  |

Působení

Nastavením se změní žádaná teplota TUV v průběhu aktivní legionelní funkce.

#### 5.9 Doba působení legionelní funkce

| Popis     | Žádaná teplota legionelní funkce (řádek 92) musí působit minimálně nastavenou dobu.            |                                                                            |                                                            |  |
|-----------|------------------------------------------------------------------------------------------------|----------------------------------------------------------------------------|------------------------------------------------------------|--|
| Řádek 132 | Rozsah nastavení                                                                               | Jednotka                                                                   | Standardní nastavení                                       |  |
|           | 0360                                                                                           | min                                                                        | 0                                                          |  |
| Působení  | I <b>sobení</b> Jakmile je dosažena žádaná teplota legionelní funkce, začne odpočítává bení.   |                                                                            |                                                            |  |
|           | V době působení nesmí teplo<br>diferenci TUV nastavené na E<br>splněno, je legionelní funkce s | ta TUV poklesnout pod teplotu<br>3MU (standardní nastavení LM<br>skončena. | legionelní funkce o spínací<br>U). Pokud je toto kritérium |  |
|           | 5.10 Vliv legionel                                                                             | ní funkce na cirku                                                         | lační čerpadlo                                             |  |
| Popis     | Zapnutím cirkulačního čerpadla v čase legionelní funkce se dezinfikují také rozvody<br>TUV.    |                                                                            |                                                            |  |
| Řádek 133 | Rozsah nastavení                                                                               | Jednotka                                                                   | Standardní nastavení                                       |  |

Cirkulační čerpadlo v čase legionelní funkce neběží.

Pokud je funkce vypnuta vzniká nebezpečí, že po teplotní desinfekci zásobníku, se

bakterie Legionella znovu začnou množit z potrubního systému TUV.

Cirkulační čerpadlo v čase legionelní funkce běží, také v tom případě, kdy

by mělo být podle programu pro cirkulační čerpadlo (Řádek 94) vypnuto.

Ano

Ne / Ano

Ne

Ano

Působení

→ Důležité!

#### Servisní funkce OEM

#### 5.11 Zobrazení Info

| Popis     | Informace v                                                                                                    | Informace v zobrazeni Info se mohou zobrazovat trvale nebo dočasně.                                                                                                    |                        |                      |  |  |
|-----------|----------------------------------------------------------------------------------------------------|----------------------------------------------------------------------------------------------------|------------------------|----------------------|--|--|
| Řádek 150 | <ol> <li>Tlačítky</li> <li>Modus z</li> </ol>                                                                                                    | <ol> <li>Tlačítky pro volbu řádku zvolte obslužný řádek <b>150.</b></li> <li>Modus zobrazení zvolte pomocí tlačítek plus/ mínus.</li> </ol>                                       |                        |                      |  |  |
|           | Rozsah nastave                                                                                                    | ní                                                                                                    | Jednotka               | Standardní nastavení |  |  |
|           | Dočasně, tr                                                                                                    | vale                                                                                                    | -                      | Dočasně              |  |  |
| Působení  | Nastavením<br>Při zadání:                                                                                                    | Nastavením se volí mód zobrazení Info:<br>Při zadání:                                                                                                    |                        |                      |  |  |
|           | Dočasně                                                                                                    | ně Zvolená informace na úrovni Info je zobrazena pouze na 8 minut. Po<br>této době se zobrazení vrátí na základní zobrazení (aktuální teplota<br>prostoru, čas a časový program). |                        |                      |  |  |
|           | Trvale                                                                                                    | Naposledy                                                                                                    | y zvolená informace je | zobrazena.           |  |  |
|           | 5.12 Ne                                                                                                    | bezpečí                                                                                                    | í zámrazu              |                      |  |  |
| Popis     | Nebezpečí z                                                                                                    | Nebezpečí zámrazu se generuje v závislosti na zvolené venkovní teplotě.                                                                                                    |                        |                      |  |  |
| Řádek 151 | <ol> <li>Tlačítky pro volbu řádku zvolte obslužný řádek 151</li> <li>Požadovanou funkci zvolte pomocí tlačítek plus/ mínus.</li> </ol>                                                                                                    |                                                                                                    |                        |                      |  |  |
|           | Rozsah nastave                                                                                                    | ní                                                                                                    | Jednotka               | Standardní nastavení |  |  |
|           | /                                                                                                    | -10 +10                                                                                                    | °C                     | 3.0                  |  |  |
| Pokyny    | ——.— žádn                                                                                                    | – – . – žádné nebezpečí zámrazu                                                                                                    |                        |                      |  |  |
| Působení  | Pokud venkovní teplota klesne na, příp. pod nastavenou hodnotu, v zobrazer začne blikat skutečná venkovní teplota.                                                                                                    |                                                                                                    |                        |                      |  |  |
|           | 5.13 Obsluha                                                                                                    |                                                                                                    |                        |                      |  |  |
| Popis     | Ovládací prvky přístroje je možné zablokovat, příp. uvolnit.                                                                                                    |                                                                                                    |                        |                      |  |  |
| Řádek 152 | <ol> <li>Tlačítky</li> <li>Požadov</li> </ol>                                                                                                    | <ol> <li>Tlačítky pro volbu řádku zvolte obslužný řádek <b>152.</b></li> <li>Požadovanou funkci zvolte pomocí tlačítek plus/ mínus.</li> </ol>                                    |                        |                      |  |  |
|           | Rozsah nastaven                                                                                                    | ní                                                                                                    | Jednotka               | Standardní nastavení |  |  |
|           | Zablokovár                                                                                                    | ı/ Uvolněn                                                                                                    | -                      | Uvolněn              |  |  |
| Působení  | <ul> <li>Následující ovládací prvky jsou tímto blokováním ovlivněny:</li> <li>Tlačítko volby druhu provozu topného okruhu</li> <li>Tlačítko provozu TUV</li> <li>Otočný knoflík jmenovité teploty prostoru</li> <li>Prezenční tlačítko</li> </ul> |                                                                                                    |                        |                      |  |  |

## 1.1 Působení prezenčního tlačítka

| Popis     | Prezenční tlačítko působí pouze na topný okruh 1 nebo na oba topné okruhy 1 a 2.                                                              |                                                                                                    |                      |  |  |
|-----------|----------------------------------------------------------------------------------------------------|----------------------------------------------------------------------------------------------------|----------------------|--|--|
| Řádek 153 | <ol> <li>Tlačítky pro volbu řádku zvolte obslužný řádek 153.</li> <li>Požadovanou funkci zvolte pomocí tlačítek plus/ mínus.</li> </ol>       |                                                                                                    |                      |  |  |
|           | Rozsah nastavení                                                                                                    | Jednotka                                                                                                    | Standardní nastavení |  |  |
|           | Na TO1 + TO2, Na TO1                                                                                                    | -                                                                                                    | Na TO1 + TO2         |  |  |
| Působení  | Stisknutím prezenčního tlači topné okruhy nebo pouze to                                                                                       | Stisknutím prezenčního tlačítka v automatickém nebo trvalém provozu se ovlivní oba<br>topné okruhy nebo pouze topný okruh 1. |                      |  |  |
|           | 1.1 Verze softwaru                                                                                                    |                                                                                                    |                      |  |  |
| Popis     | Verze softwaru je stav softwaru při výrobě přístroje. Tímto zobrazením lze jednoduše zjistit verzi softwaru bez nutnosti demontáže přístroje. |                                                                                                    |                      |  |  |
| Řádek 199 | Tlačítky pro volbu řádku zvolte obslužný řádek <b>199</b> .                                                                                   |                                                                                                    |                      |  |  |
|           | Rozsah zobrazení                                                                                                    | Jednotka                                                                                                    | _                    |  |  |
|           | 00.0 99.9                                                                                                    | -                                                                                                    |                      |  |  |
| Působení  | Se vstupem na obslužný řádek se verze softwaru automaticky zobrazí.<br>Příklad: 01.0                                                          |                                                                                                    |                      |  |  |
|           | První dvě čísla odpovídají ve                                                                                                    | (01.0)                                                                                                    |                      |  |  |
|           | Třetí číslo odpovídá revizi so                                                                                                    | (01. <b>0</b> )                                                                                                    |                      |  |  |

## 6 Funkce

| Úvod                  | Popisované funkce nemají žádnou možnost nastavení. Pracují automaticky a působí na<br>regulovanou soustavu.<br>Mohou být proto užitečné při odstraňování závad, projektování a uvádění do provozu.                                                                                                    |  |  |  |
|-----------------------|----------------------------------------------------------------------------------------------------|--|--|--|
|                       | 6.1 Druhy řízení                                                                                                    |  |  |  |
|                       | Prostorový přístroj disponuje třemi druhy řízení, podle kterých se různým způsobem<br>tvoří efektivní žádaná teplota topné vody. Jsou to:<br>– ekvitermní řízení<br>– ekvitermní řízení s vlivem teploty prostoru<br>– prostorové řízení                                                                                                    |  |  |  |
| Poznámka              | Pokud není připojeno žádné čidlo venkovní teploty a vypadne čidlo teploty prostoru v<br>QAA73, dojde k poruchovému hlášení. Prostorový přístroj přejde na havarijní provoz<br>"bez čidla" a tvoří žádanou teplotu topné vody podle nastavené aktuální teploty prosto-<br>ru a fixní venkovní teploty 0 °C.                                                                                                    |  |  |  |
|                       | 6.1.1 Ekvitermní řízení                                                                                                    |  |  |  |
| Popis                 | Cílem tohoto druhu řízení je ochlazování objektu venkovní teplotou kompenzovat teplo-<br>tou topné vody.<br>Čím je nižší venkovní teplota, tím se budova rychleji ochlazuje a tím je vyšší požadavek<br>na teplo topného okruhu dodávat více tepla.<br>Podmínkou tohoto druhu řízení, aby dodávka tepla odpovídala potřebám uživatele, je<br>správně nastavená topná křivka, neboť prostorový přístroj <i>nemá žádné zpětné hlášení</i><br><i>z místnosti</i> . |  |  |  |
| Předpoklady           | Vliv teploty prostoru musí být nastaven na obslužném řádku 75 na "Žádný" a k tomu<br>musí být připojeno nevyhnutně čidlo venkovní teploty.                                                                                                    |  |  |  |
|                       | 6.1.2 Ekvitermní řízení s vlivem teploty prostoru                                                                                                    |  |  |  |
| Popis                 | Tento druh provozu nabízí v porovnání s čistým ekvitermním řízením podstatně vyšší<br>komfort, neboť má prostorový přístroj s vlivem teploty prostoru <b>zpětné hlášení z míst-<br/>nosti</b> .                                                                                                    |  |  |  |
| Předpoklady           | Na obslužném řádku 75 je pro daný topný okruh aktivován vliv teploty a k tomu musí<br>být připojeno čidlo venkovní teploty.                                                                                                    |  |  |  |
| Vliv teploty prostoru | <ul> <li>Vliv teploty prostoru působí na žádanou teplotu prostoru. Odchylka skutečné teploty od žádané hodnoty teploty prostoru se násobí korekčním faktorem KORR/2 a opačném směru k odchylce přidává k žádané hodnotě teploty prostoru.</li> <li>Vliv teploty prostoru působí:</li> <li>při odchylce skutečné teploty od požadované teploty prostoru</li> <li>při automatickém nebo ručním přepnutí na vyšší nebo nižší žádanou teplotu prostoruru</li> </ul> |  |  |  |

#### 6.1.3 Prostorové řízení

| Popis      | Při čistém prostorovém řízením je aktivován PID regulační algoritmus. Toto je nejlepší druh regulace, pokud je jako řídící veličina k dispozici pouze teplota prostoru. Zvolený regulační algoritmus zohledňuje aktuální teplotu prostoru a také nárůst teploty (gradient). Složka P je tvořená z odchylky prostorové teploty a D složka z gradientu prostorové teploty. Složka I (integrační člen) zabraňuje tvorbě trvalé odchylky skutečné teploty od žádané. |  |  |  |  |
|------------|----------------------------------------------------------------------------------------------------|--|--|--|--|
| Předpoklad | Na obslužném řádku 75 je pro daný topný okruh aktivován vliv teploty a přitom není připojeno čidlo venkovní teploty.                                                                                                    |  |  |  |  |
| Působení   | Teplota topné vody a tím teplota prostoru se reguluje v závislosti na hodnotě a průběhu teploty prostoru. Také malé navýšení teploty prostoru způsobí např. bezprostřední redukci teploty topné vody, také v tom případě, že ještě není žádná odchylka teploty prostoru. Aby se zabránilo trvalým odchylkám, způsobí integrační složka PID regulace konstantní teplotu prostoru na žádané teplotě.                                                               |  |  |  |  |
|            | 6.2 Denní automatika omezení vytápění                                                                                                    |  |  |  |  |
| Popis      | Jedná se o rychle působící úspornou funkci, která vypíná vytápění, jakmile již není<br>potřeba tepla. To umožňuje celoroční hospodárný provoz, obzvlášť v přechodných<br>ročních obdobích, kdy není nutné vytápění vypínat ručně.                                                                                                    |  |  |  |  |
| Poznámky   | <ul> <li>denní automatika omezení vytápění je v trvalém provozu R neúčinná</li> <li>s aktivací denní automatiky omezení vytápění se na Info řádku 4 zobrazí Eco</li> </ul> 6.2.1 Bez vlivu teploty prostoru                                                                                                    |  |  |  |  |
| Úvod       | Pokud není aktivován vliv teploty prostoru, zapíná se denní automatika omezení vytá-<br>pění v závislosti na nastavené žádané teplotě 券, C nebo 攀.                                                                                                    |  |  |  |  |
| Proces     | Základ funkce tvoří žádaná teplota topné vody a aktuální žádaná teplota prostoru.                                                                                                    |  |  |  |  |
| Vypnutí    | Poklesne-li žádaná teplota topné vody pod žádanou teplotu prostoru plus korekci, bude<br>vytápění vypnuto.<br>Vytápění VYP:<br>TVw ≤ TRw + 2 S/10                                                                                                    |  |  |  |  |
| Zapnutí    | Stoupne-li žádaná teplota topné vody nad žádanou teplotu prostoru plus korekci, bude<br>vytápění znovu zapnuto.<br>Vytápění ZAP:<br>TVw ≥ TRw + 4 S/10<br>TVw žádaná teplota topné vody<br>TRw žádaná teplota prostoru<br>S strmost topné křivky                                                                                                    |  |  |  |  |

#### 6.2.2 S vlivem teploty prostoru Úvod Pokud je aktivován vliv teploty prostoru, koriguje se na základě vlivu teploty prostoru žádaná teplota topné vody odpovídajícího topné okruhu. Denní automatika omezení vytápění spíná v závislosti na korigované žádané teplotě topné vody a nastavené žádané teplotě prostoru 茶, C nebo 攀. Proces Základ funkce tvoří korigovaná žádaná teplota topné vody a aktuální žádaná teplota prostoru. Vypnutí Poklesne-li o vliv prostoru korigovaná žádaná teplota topné vody pod žádanou teplotu prostoru plus korekci, vytápění bude vypnuto. vytápění VYP: • $TVwk \leq TRw + 2\frac{S}{10}$ KORR 16 Zapnutí Stoupne-li vliv prostoru korigovaná žádaná teplota topné vody nad žádanou teplotu prostoru plus korekci, vytápění bude zapnuto. vytápění ZAP: • $TVwk \ge TRw + 4 \frac{S}{M}$ KORR 10 16 faktor vlivu prostorové teploty obslužný řádek 102 KORR TVwk o vliv prostoru korigovaná žádaná teplota topné vody

TRw

S

žádaná teplota prostoru

strmost topné křivky

#### 6.3 Rychlý útlum s vlivem teploty prostoru

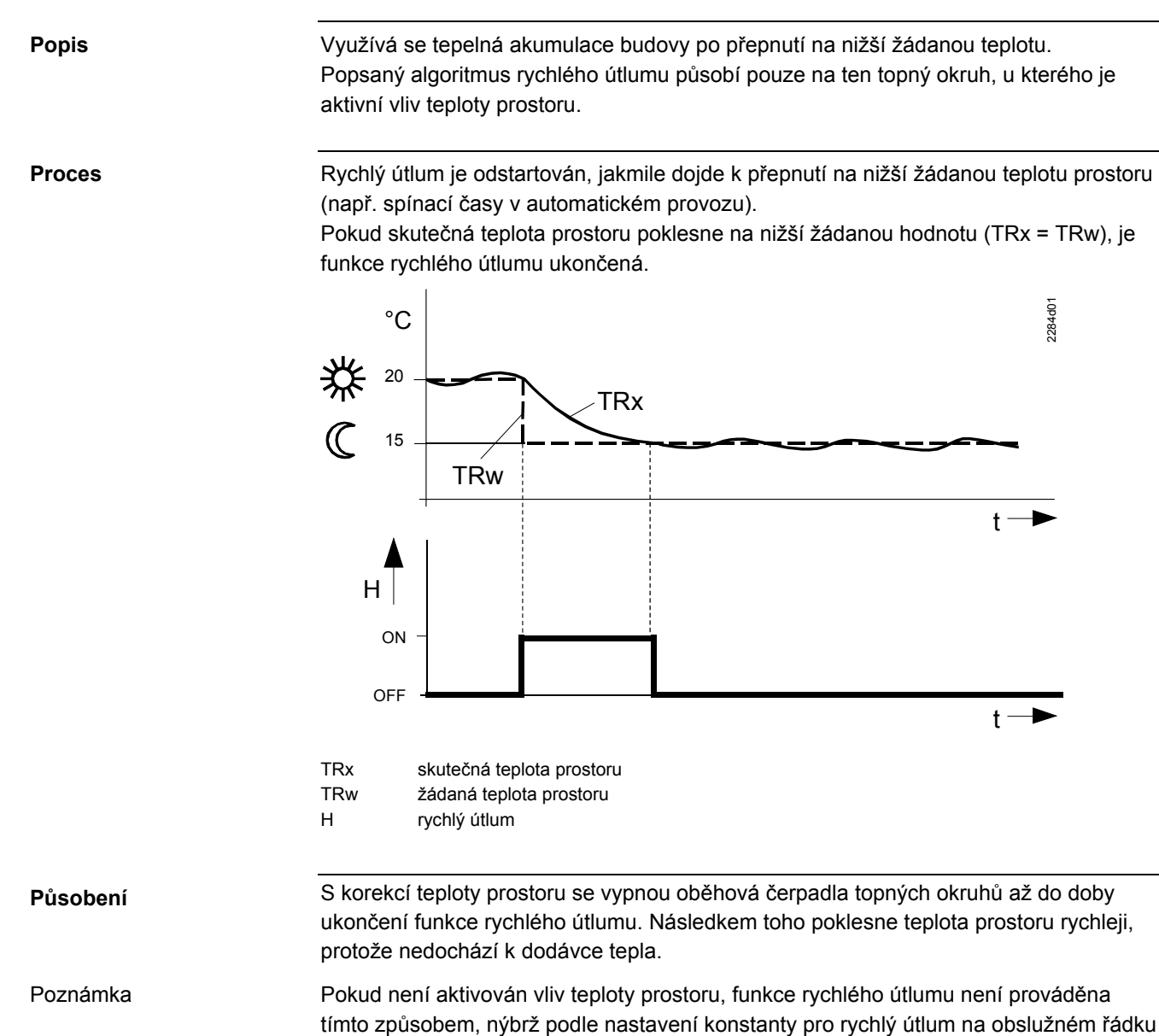

103.

#### 6.4 Push teplé užitkové vody

PoužitíZajištění teplé užitkové vody také mimo program přípravy teplé užitkové vody v zařízení se zásobníkem TUV.PopisV případě potřeby teplé užitkové vody v době, kdy je zásobník "prázdný", funkce Push teplé užitkové vody nahřeje zásobník jednorázově na jmenovitou žádanou teplotu TUV.VyjímkaFunkce není aktivní s průtokovým ohřevem teplé užitkové vody.ProcesPush teplé užitkové vody se uvolní, jakmile skutečná teplota TUV poklesne o více než 10 °C pod žádanou útlumovou teplotu TUV.

Po uvolnění funkce Push teplé užitkové vody se zásobník TUV jednorázově nahřeje na nastavenou jmenovitou žádanou teplotu. Poté znovu platí aktivní program přípravy teplé užitkové vody.

Příklad

Působení

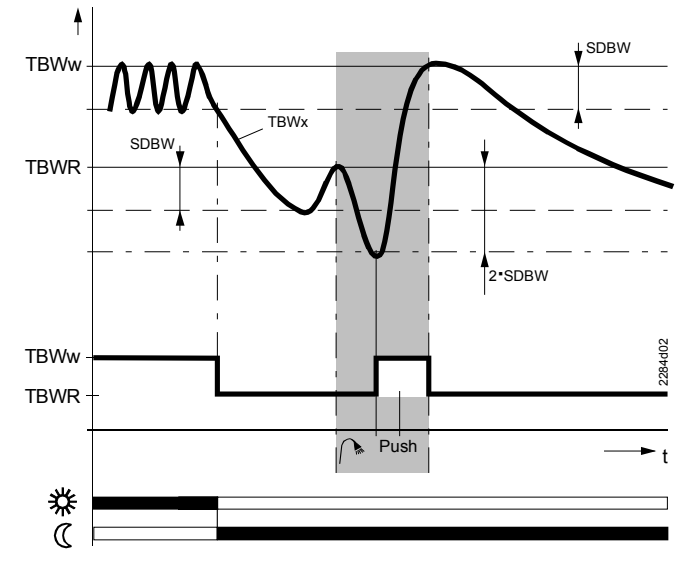

SDBWspínací diference přípravy teplé užitkové vodyTBWwjmenovitá žádaná teplota teplé užitkové vodyTBWRútlumová žádaná teplota teplé užitkové vody

#### 6.5 Protimrazová ochrana

Popis

Působení

Funkce protimrazové ochrany zabraňují velkému poklesu teploty topné vody a prostoru, a tím chrání topné zařízení a vytápěné prostory proti možnému zamrznutí.

#### 6.5.1 Protimrazová ochrana prostoru

Funkce protimrazové ochrany prostorového přístroje zabraňuje, aby při provozuschopném zařízení poklesla teplota prostoru pod nastavenou protimrazovou žádanou hodnotu.

#### 6.5.2 Protimrazová ochrana kotle a teplé užitkové vody

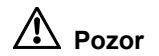

Protimrazová ochrana kotle a teplé užitkové vody musí být zajištěna regulací kotle.

## 7 Rozměry

Přístroj

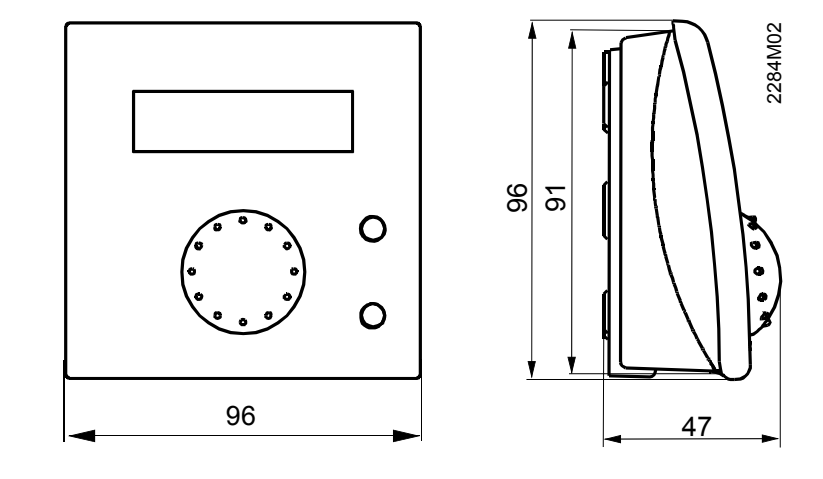

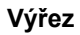

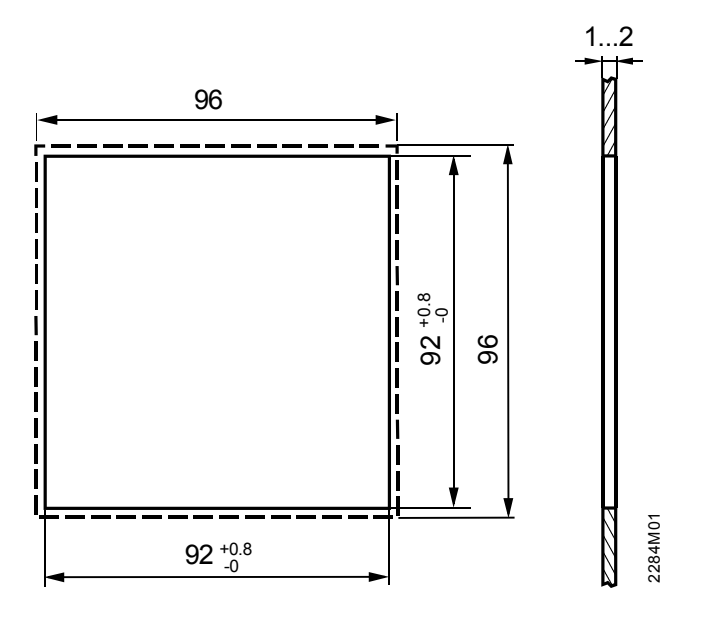

## 8 Technická data

| Nanájení          | Shěrnico OponThorm                          |                          |  |  |  |
|-------------------|---------------------------------------------|--------------------------|--|--|--|
| Napajeni          | Přinciení                                   | 2-drát záměnný           |  |  |  |
|                   | Délka kabelu                                | max 50 m                 |  |  |  |
|                   | Odpor kabelu                                | max 2 x 5 0              |  |  |  |
|                   | Příkon                                      | 30 mW                    |  |  |  |
|                   |                                             |                          |  |  |  |
| Požadavky         | Třída izolace                               | III podle EN 60730 při   |  |  |  |
| -                 |                                             | předepsané montáži       |  |  |  |
|                   | Stupeň krytí                                | IP 20 podle EN 60529     |  |  |  |
|                   | Znečistění                                  | prostředí podle EN 60730 |  |  |  |
| Okolní podmínky   | Provoz                                      | IEC 721-3-3 třída 3K 5   |  |  |  |
|                   | Teploty                                     | 050 °C (bez kondenzace)  |  |  |  |
|                   | VIhkost                                     | < 85 % rH                |  |  |  |
|                   | Transport                                   | IEC 721-3-2 třída 2K 3   |  |  |  |
|                   | Teploty                                     | –2570 °C                 |  |  |  |
|                   | VIhkost                                     | < 95 % rH                |  |  |  |
|                   | Skladování                                  | IEC 721-3-1 třída 1K 3   |  |  |  |
|                   | Teploty                                     | –2570 °C                 |  |  |  |
|                   | VIhkost                                     | < 95 % rH                |  |  |  |
| Normy a standardy | CE-shoda                                    |                          |  |  |  |
|                   | EMV-směrnice                                | 89/336/EWG               |  |  |  |
|                   | – odolnost                                  | EN 50082-1, EN 50082-2   |  |  |  |
|                   | – vyzařování                                | EN 50081-1, EN 50081-2   |  |  |  |
|                   | Směrnice pro malé napětí                    | 73/23/EWG                |  |  |  |
|                   | <ul> <li>– elektrická bezpečnost</li> </ul> | EN 60730-1, EN 60730-2-9 |  |  |  |
| Čidlo teploty     | Měřící rozsah                               | 045 °C                   |  |  |  |
| Různé             | Rezerva chodu hodin                         | > 12 h                   |  |  |  |
|                   | Třída Softwaru                              | A podle EN 60730         |  |  |  |
|                   | Hmotnost                                    | ca. 0,17 kg              |  |  |  |